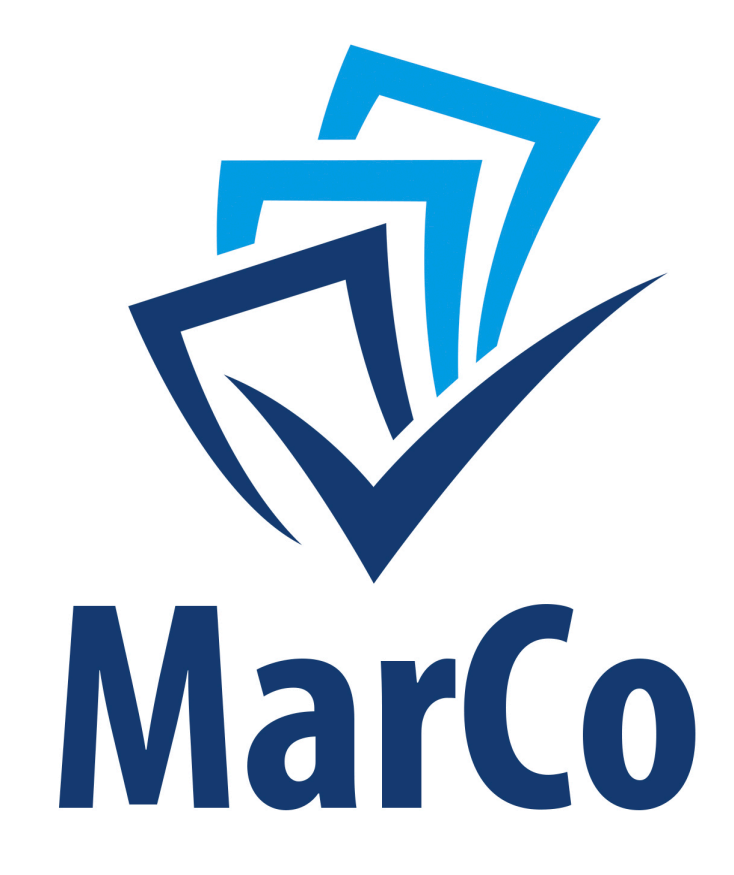

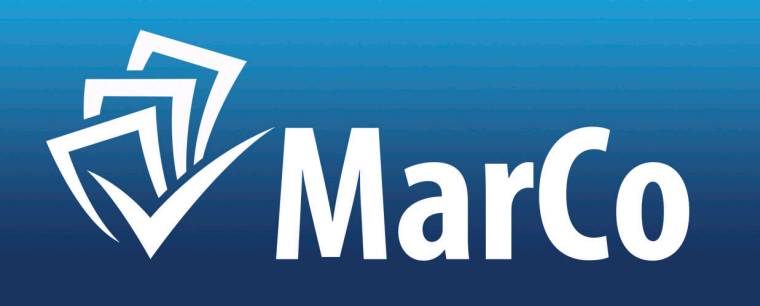

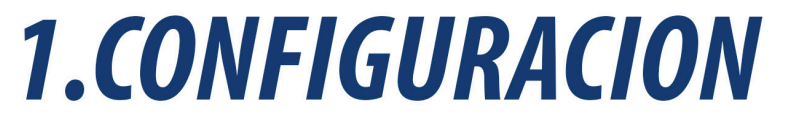

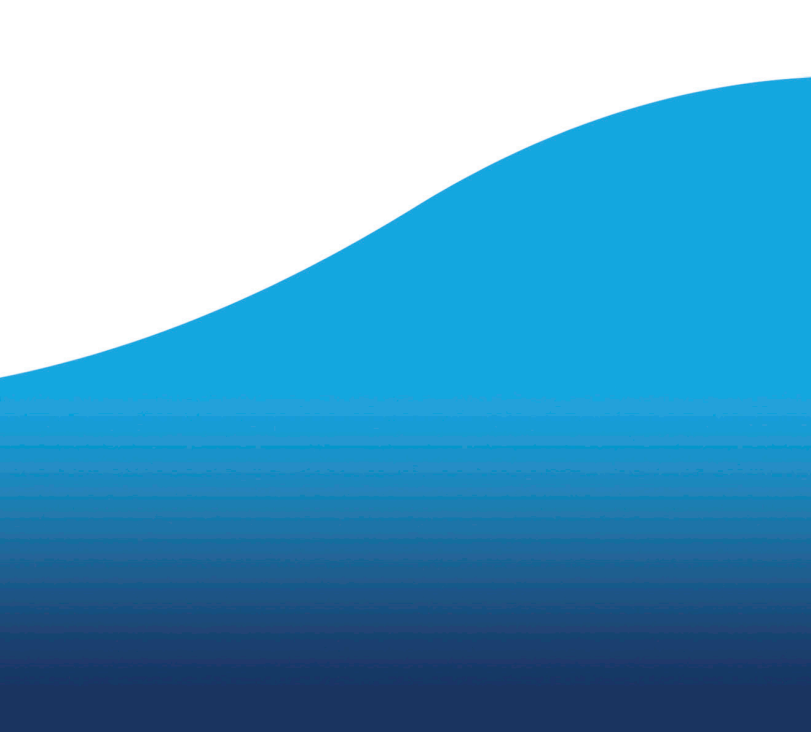

### 1.- CONFIGURACIÓN.

La Aplicación MarCo queda configurada por el suministrador, sin que el usuario tenga que realizar ninguna actuación. Se configuran usuarios, entidades y se carga el presupuesto en vigor, posibilitando su uso inmediato.

### **1.2.- SELECCIONAR ENTIDAD.**

En el caso de entidades de Grupo, o que un mismo Interventor actúe en varias entidades, antes de comenzar a operar deberá seleccionar la entidad.

Para ello pulsar: "PARÁMETROS DE CONFIGURACIÓN" > "SELECCIONAR ENTIDAD".

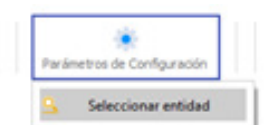

Se mostrarán las Entidades disponibles para el usuario, que habrá de seleccionar alguna.

### 1.3.- PRESUPUESTOS.

La aplicación tendrá cargada el Presupuesto en vigor, no obstante, se pueden añadir aplicaciones por el Usuario, p.e. en los casos de modificaciones.

### Para ello, pulsar: "PARÁMETROS DE CONFIGURACIÓN" > "CONFIGURACIÓN" > "PRESUPUESTOS":

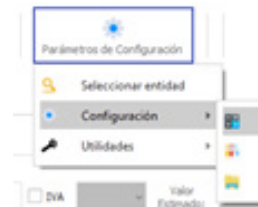

Se muestran los presupuestos disponibles, seleccionamos uno y se muestran las aplicaciones, y con el cursor sobre alguna de ellas, pulsar botón derecho del ratón, y elegir "ALTA DE FICHA":

|   | On propose | Cin Economics | Aphracitie |
|---|------------|---------------|------------|
| 3 | 9-26       | 11000         | 9251108    |
|   |            |               |            |
| 3 | 828        | 12880         | 1010-008   |
|   | 5258       | 1286          | \$55.050   |
|   | 1528       | 12084         | 101-089    |
|   | 1041       | 1204          | 201-008    |
|   |            |               |            |
| 7 | 10,708     | 0.004         | 10.00      |
| 7 | 150        | 12100         | 108-018    |

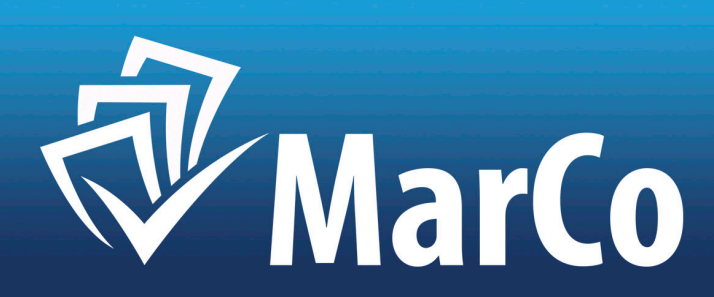

| Presupuestos                | Ĩł |
|-----------------------------|----|
| Tipos de expedientes        | 1  |
| Expedientes de Subvenciones |    |
|                             |    |

| Description  |              |   |   |  |  |  |  |
|--------------|--------------|---|---|--|--|--|--|
| Athlucione b | ion/Detail   |   |   |  |  |  |  |
| Reductor of  |              | - |   |  |  |  |  |
| Long St.     | per se vera  |   |   |  |  |  |  |
| Same of      | Accession of |   |   |  |  |  |  |
| Same of a    | pay at the   | - |   |  |  |  |  |
| Same of T    | (pass)       |   | 1 |  |  |  |  |
| Same of P    | Done of      |   | _ |  |  |  |  |
| Conglene C   | puero        |   |   |  |  |  |  |
|              |              |   |   |  |  |  |  |
|              |              |   |   |  |  |  |  |
|              |              |   |   |  |  |  |  |
|              |              |   |   |  |  |  |  |
|              |              |   |   |  |  |  |  |
|              |              |   |   |  |  |  |  |
|              |              |   |   |  |  |  |  |
|              |              |   |   |  |  |  |  |
|              |              |   |   |  |  |  |  |
|              |              |   |   |  |  |  |  |

### Aparecerá un cuadro para rellenar los datos de la nueva aplicación a insertar.

### **1.4.- TIPOS DE EXPEDIENTES.**

En Tipos de expedientes se recogen los trámites susceptibles de control previo. Para su consulta, pulsar: "PARÁMETROS DE CONFIGURACIÓN" > "CONFIGURACIÓN" > "TIPOS DE EXPEDIENTES":

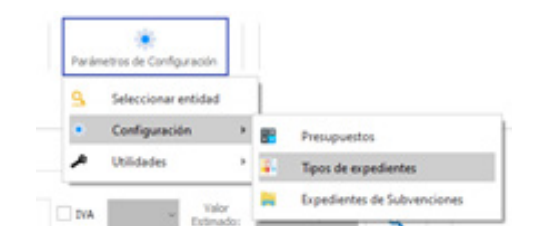

### **1.5.- EXPEDIENTES DE SUBVENCIONES.**

Se trata de los Expedientes creados por el Usuario para el Control Financiero de las Subvenciones. El sistema, coge un porcentaje de informes de cada expediente y como mínimo uno por Expediente. Por ello se aconseja que las subvenciones nominativas – directas, se agrupen en un expediente, p.e. con el Nombre:

Para su consulta, pulsar: "PARÁMETROS DE CONFIGURACIÓN" > "CONFIGURACIÓN" > "EXPEDIENTES DE SUBVENCIONES":

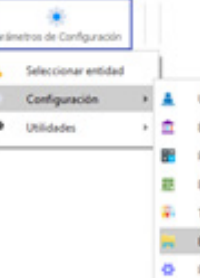

### Y aparecerán los Expedientes de Subvenciones creados en el ejercicio:

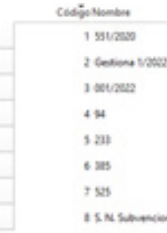

### Pulsando sobre ellos, aparecen los Informes en Fase O, de cada Expediente.

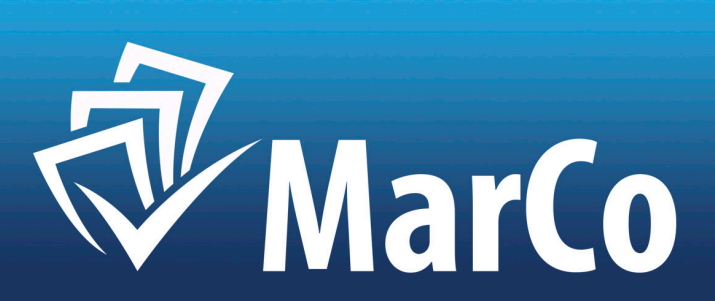

"S. N. SUBVENCIONES NOMINATIVAS", para que el muestreo no quede desvirtuado.

| Usuarios                    | -11 |
|-----------------------------|-----|
| Entidades                   |     |
| Presupuestos                |     |
| Gercicios                   | ÷   |
| Tipos de expedientes        | Ľ   |
| Expedientes de Subvenciones |     |
| Parametros                  |     |
|                             | _   |

8 S. N. Subvenciones Nominativ

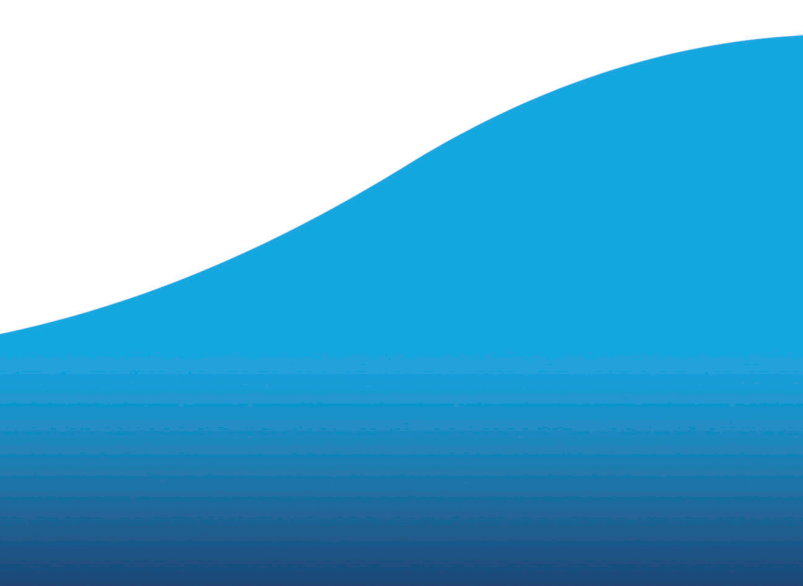

### **1.6.- CONTROL FINANCIERO POSTERIOR GENERAL.**

No obstante, puede configurar determinadas variables, como los porcentajes de las muestras en los procedimientos de control financiero general y específico de subvenciones.

Para ello, pulsar: "PARÁMETROS DE CONFIGURACIÓN" > "CONFIGURACIÓN" > "PARÁMETROS":

### Parámetros de Configuració Seleccionar entidad Configuración Usuarios **I Mildada** Entidades Presupuesto E Emócios Tipos de expedientes Expedienter Parametro

Y pulsar la segunda pestaña: "CONTROL POSTERIOR", y aparece la siguiente pantalla:

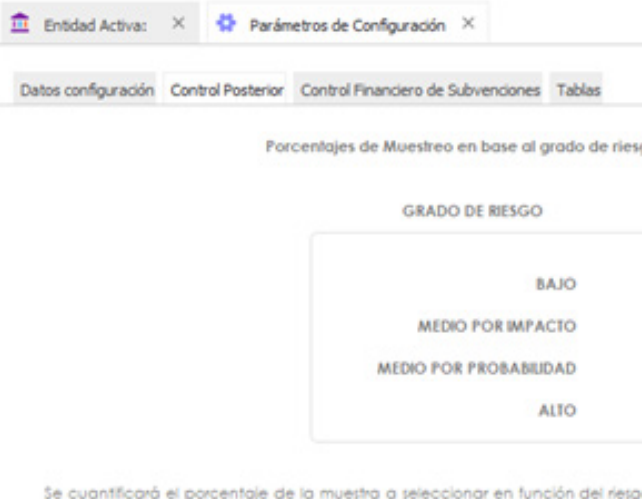

Se cuantificará el porcentaje de la muestra a seleccionar en función del riesgo bajo, medio o alto. Los valores mínimos y configurados por defecto son: Riesgo Bajo = 2% de expedientes sometidos a control pieno posterior; Riesgo Medio: 5% de expedientes sometidos a control pieno posterior; Riesgo Alto: 10% de expedientes sometidos a control pleno posterior. Se podrá tener además en cuenta la confianza en el Sistema de Control, p.e. de la siguiente manera: Confanza Alta: No se incermenta el % de la Muestra. Confanza Media: Se incrementa la muestra en 5 puntos porcentuales en cada tramo de riesgo. Confianza Baja: Se incrementa la muestra en 10 puntos porcentuales en cada tramo de riesgo. En la configuración por defecto se entiende que la confianza es alta y no altera los riesgos.

### En ella configuramos los porcentajes de expedientes sometidos a muestreo, según el riesgo detectado.

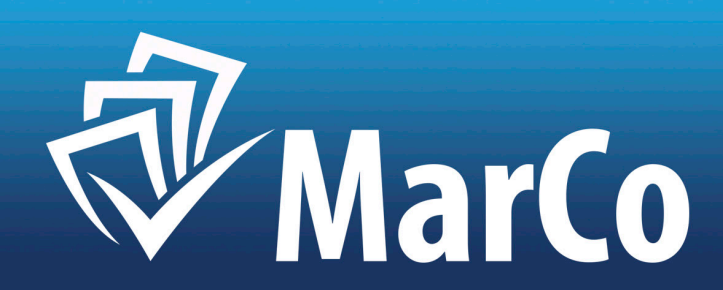

| jo y l | la confianza en el entorno de co | ntrol. |
|--------|----------------------------------|--------|
|        | % MUESTRA                        |        |
|        | 5 :                              |        |
|        | 10 0                             |        |
|        | 10 :                             |        |
|        | 20 0                             |        |

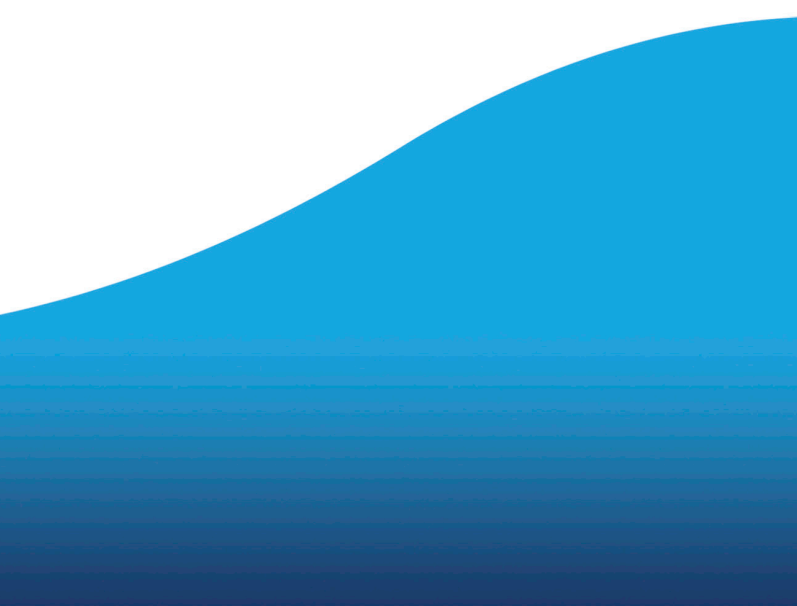

Se cuantificará el porcentaje de la muestra a seleccionar en función del riesgo bajo, medio o alto.

Los valores mínimos y configurados por defecto son: Riesgo Bajo = 2% de expedientes sometidos a control pleno posterior; Riesgo Medio: 5% de expedientes sometidos a control pleno posterior; Riesgo Alto: 10% de expedientes sometidos a control pleno posterior.

Se podrá tener además en cuenta la confianza en el Sistema de Control, p.e. de la siguiente manera: Confianza Alta: No se Incrementa el % de la Muestra. Confianza Media: Se incrementa la muestra en 5 puntos porcentuales en cada tramo de riesgo. Confianza Baja: Se incrementa la muestra en 10 puntos porcentuales en cada tramo de riesgo.

En la configuración por defecto se entiende que la confianza es alta y no altera los riesgos.

### 1.7.- CONTROL FINANCIERO DE SUBVENCIONES.

La Ley 38/2003, de 17 de noviembre, General de Subvenciones, establece en sus arts. 44 a 51 un control financiero específico de terceros perceptores de fondos públicos mediante subvenciones.

Para efectuar su control financiero, se establece un sistema propio y distinto del control financiero posterior del RCI, para lo que debemos cuantificar el tamaño de la muestra a realizar.

### Para ello, pulsar: "PARÁMETROS DE CONFIGURACIÓN" > "CONFIGURACIÓN" > "PARÁMETROS":

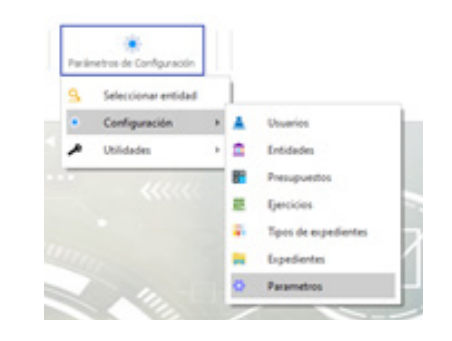

### Y pulsar la tercera pestaña: "CONTROL FINANCIERO DE SUBVENCIONES", y aparece la siguiente pantalla:

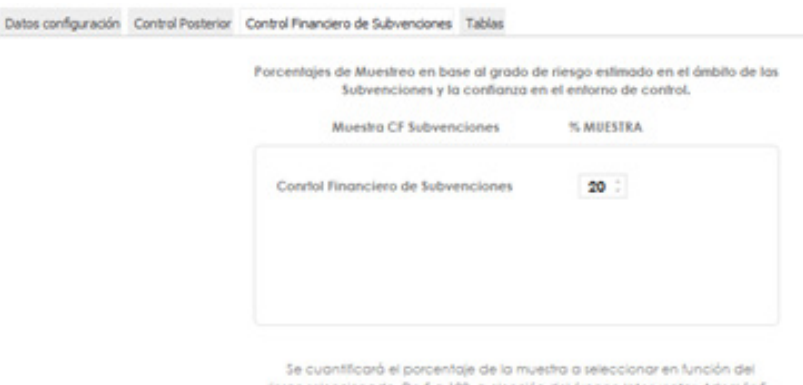

Se cuantificará el porcentaje de la muestra a seleccionar en función del riesgo seleccionado. De 5 a 100, a elección del órgano interventor. Además 5 se establece como umbral, así como valor por defecto.

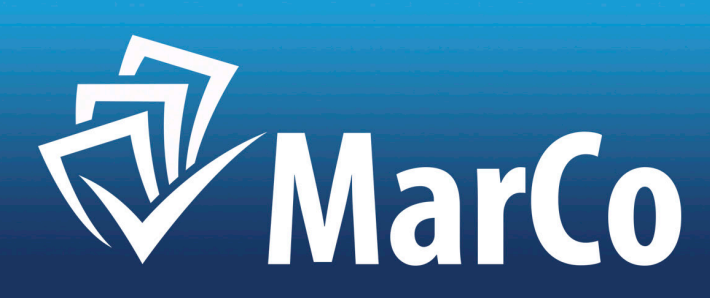

Se cuantificará el porcentaje de la muestra a seleccionar en función del riesgo seleccionado.

Se establece el umbral mínimo en 5 que, en caso de no modificarse, será el valor por defecto.

Se puede configurar un porcentaje de 5 a 100, a elección del órgano Interventor.

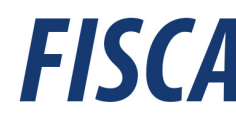

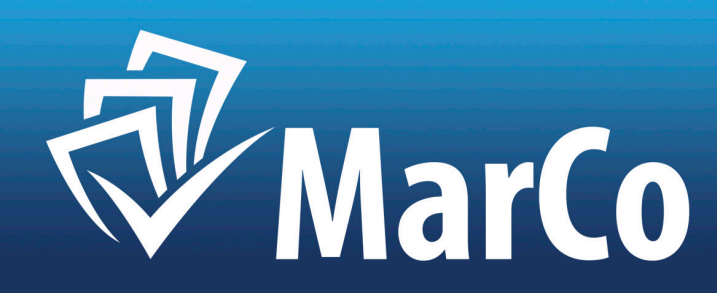

# **2.MODULO DE FISCALIZACION PREVIA**

### 2.- MÓDULO DE FISCALIZACIÓN PREVIA.

### 2.1.- INFORME DE FISCALIZACIÓN DE GASTOS - PAGOS:

Al pulsar el botón "MÓDULO DE FISCALIZACIÓN PREVIA", aparecen los 3 tipos de informes de control previo que elabora la aplicación:

### -INFORMES DE GASTOS Y PAGOS. -INFORMES DE PAGOS A JUSTIFICAR Y ACF<sup>1</sup>. -INFORMES DE INGRESOS Y COBROS.

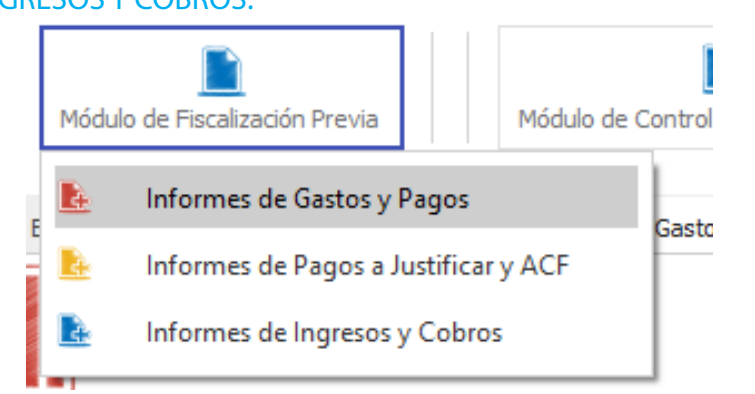

El primer y principal tipo de Informe es el de Gastos y Pagos. Al pulsar el botón abre la pantalla de selección de informe / creación de nuevo informe. Pulsar: "NUEVO INFORME DE GASTOS".

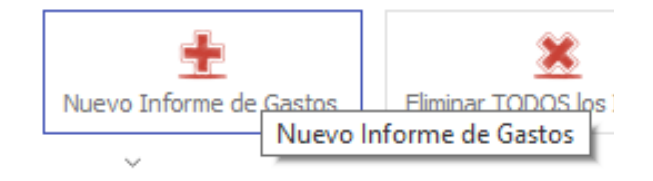

### En la fecha por defecto aparece la actual:

| Nin. Informe: | 0 Fecha Infor | ·· 0.000008 - | Tipo Gasto-<br>Pago: | Elija una Opción |          |  |
|---------------|---------------|---------------|----------------------|------------------|----------|--|
| Expte.        | Sub - Tipe:   |               |                      |                  | Tránte a |  |

En "TIPO DE GASTO-PAGO", seleccionamos entre los siguientes:

-GASTO DE CONTRATO MENOR<sup>2</sup> -GASTO DE PERSONAL. -GASTO DE CONTRATACIÓN. -GASTOS DE SUBVENCIONES. -GASTO DE TRANSFERENCIAS A ENTES DEPENDIENTES. -GASTO DE PATRIMONIO. -GASTO DE EXPROPIACIÓN. -GASTO DE CONVENIOS DE LA LAY 40/2015. -GASTO FINANCIERO. -OTRO TIPO DE GASTO GENÉRICO. -PAGO: INTERVENCIÓN FORMAL. -PAGO: INTERVENCIÓN MATERIAL.

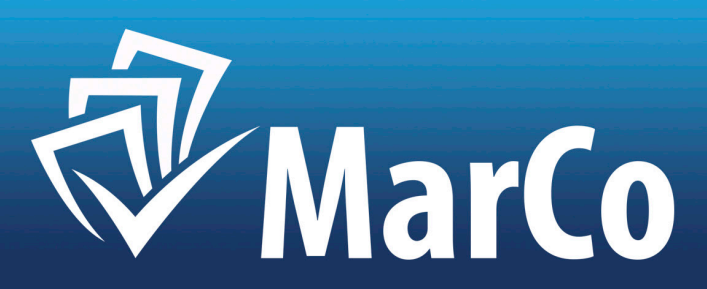

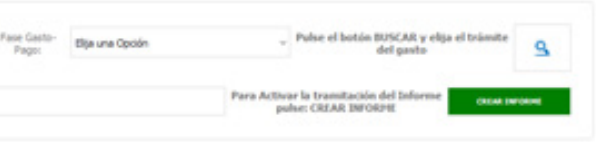

| un. Informe: 8 Fecha Informe: 63,61/2022 - Tot Galito-<br>Page: Blauna Opolin                                                                | Pase Gasto-<br>Page: Bauna Opole Pulse el botón BUSCAR y elga el trámite<br>del gasto | 9 |
|----------------------------------------------------------------------------------------------------|---------------------------------------------------------------------------------------|---|
| Gatto del Cantratto Menor<br>Gatto del Personal<br>Gatto del Personal<br>Gatto del Devonal<br>Gatto del Sulvencione<br>Gatto del Sulvencione | Para Activar in tramitación del Informe<br>publici CREAR DIFORDIT                     |   |
| Casto del Partmono<br>Gasto del Europación<br>Gasto del Comunicación<br>Casto del Comunicación                                               |                                                                                       |   |

A continuación, seleccionamos la "FASE DE GASTO - PAGO" entra las siguientes:

- -A: AUTORIZACIÓN DEL GASTO.
- -D: DISPOSICIÓN O COMPROMISO DEL GASTO.
- -O: RECONOCIMIENTO LIQUIDACIÓN DE LA OBLIGACIÓN.
- -AD: FASE ACUMULADA A Y D.
- -ADO: FASE ACUMULADA A, D, Y O
- -SF<sup>3</sup>: SIN FASE DE GASTO.
- -O: PARA CONTRATOS MENORES<sup>4</sup>.
- -P: ORDENACIÓN FORMAL DEL PAGO.
- -R: ORDENACIÓN MATERIAL DEL PAGO.

| ún. brforme: Ø Fecha brforme | 03/01/0022 - Tpo Gento-<br>Pago: | Elja une Opcón | ~                     | Pase Gasto-<br>Page: | Elja una Opcin                                                                                                    | Pulse el botón BUSCAR y elija el trámite<br>del gasto | 9 |
|------------------------------|----------------------------------|----------------|-----------------------|----------------------|----------------------------------------------------------------------------------------------------|-------------------------------------------------------|---|
| Exple. Sub - Tool            |                                  |                | Thámhe a<br>Focalizet |                      | Etge una opoin<br>'A': Autorisación<br>'D': Daposición o Cengrenese<br>'D': Reconcemento de la Oblgación<br>'AO': Fase Acumulada Aut + Dap<br>'AOO': Fase Acumulada Aut + Dap<br>'AOO': Fase Acumulada Aut + Dap | e la tramitación del Informe<br>Se: CREAR DE'ORHE     | - |
|                              |                                  |                |                       |                      | "O": Contrato Menor, Rec. Obligación<br>"P": Ordenación del Pago                                                                                                    |                                                       |   |

Una vez seleccionados Tipo y Fase de gasto pulsar botón buscar y aparecen los trámites posibles de la combinación seleccionada:

| No. Informer | 0 Pecha Informet | 03/01/2022 | Tipe Gasto- | Gasto de: Contrato Henor | 0 |
|--------------|------------------|------------|-------------|--------------------------|---|
| Exple.       | Sub -Tiper       |            | Pager       | Tránte a                 |   |

## P.e. -TIPO DE GASTO DE CONTRATO MENOR y FASE O: PARA CONTRATOS MENORES, genera las siguientes Trámites:

-CONTRATO MENOR (NO OBRAS). -CONTRATO MENOR DE OBRAS.

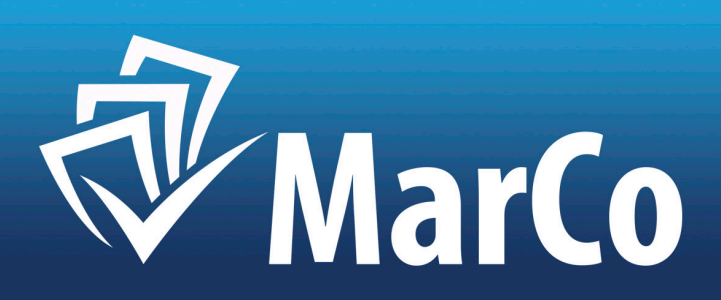

<sup>3</sup>Para actos sin fase y que sean objeto de fiscalización: Formalización e Contratos Administrativos. <sup>4</sup>Al elegir: Gasto de Contrato Menor, debe seleccionar como Fase de Gasto: O para Contratos Menores.

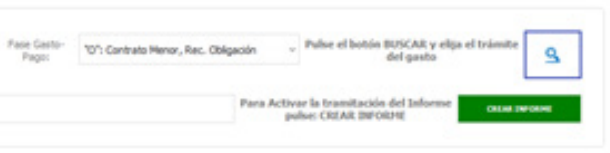

| Tipo informe                                                                                | ? ×                                    |                  |                 |                          |                    |                  |
|---------------------------------------------------------------------------------------------|----------------------------------------|------------------|-----------------|--------------------------|--------------------|------------------|
| Indices:                                                                                    |                                        |                  |                 | _                        | Valor              |                  |
| E Fase-Tipo                                                                                 | ~                                      | Importe:         | 3.000,00        | ✓ IVA 21%                | Estimado:          | 2.479,34         |
| Introduzca datos de búsqueda:                                                               |                                        |                  |                 | 11po<br>21%<br>10%<br>4% |                    | CDEAD            |
| ID Fase Tipo Subtipo Tramite                                                                |                                        | Croado al Inform | o o introducida | o olimporto, com         |                    | rimora postaña d |
| 0X1 Contrat Gasto de: Co Contrato Men                                                       | nor (No Obras)                         | DE INFORME", y p | oulsamos entre  | e las opciones: FIS      | SCALIZACIÓN y OI   | MISIÓN DE FISCA  |
| 0X2 Contrat Gasto de: Co Contrato Men                                                       | nor de Obras                           |                  |                 |                          |                    |                  |
| imos pulsando sobre la fila.                                                                |                                        |                  |                 | Elija el Tipo de I       | Informe:           |                  |
| Isamos "CREAR INFORME". Ojo: Hasta que no pulsamos este botó<br>no se quarda el expediente. | ón el expediente no se crea y si sali- |                  |                 | De Fiscalización         | O De Omisión de Fi | iscalización     |

Elegimos "PRESUPUESTO", pulsando en el buscador y pulsando sobre una de las opciones que se ofrecen: "…":

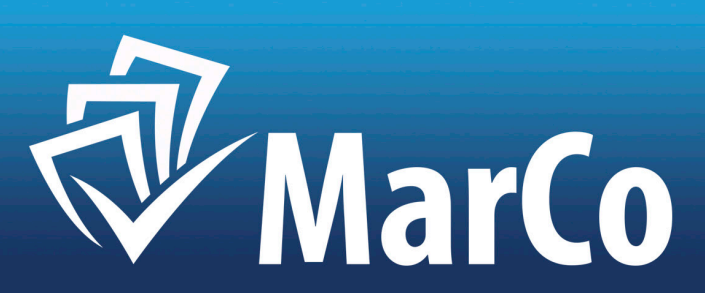

CREAR INFORME

Al crear el Informe aparecen los campos de IMPORTE, IVA y VEC<sup>5</sup>, que rellenamos:

LIJA TIPO

| Presupuesto ··· |                      |           |        |                            |   |   |
|-----------------|----------------------|-----------|--------|----------------------------|---|---|
| plicación:      | Localizar presupuest | o F5      |        |                            |   |   |
| Presupue        | esto por entidad g   | astos     |        |                            | ? | × |
| Indices:        |                      |           |        |                            |   |   |
| Entidad         | - tipo pre           |           |        |                            |   |   |
| Introduzca da   | atos de búsqueda:    |           |        |                            |   |   |
|                 |                      |           |        |                            |   |   |
|                 |                      |           |        |                            |   |   |
| Alta            |                      |           |        |                            |   |   |
| ~               |                      |           |        |                            |   |   |
| ID              | Vigente              | Ejercicio | Tipo   | Descripción                |   |   |
| 1               | No                   | 2020      | Gastos | Presupuesto gastos 2020    |   |   |
| 3               | No                   | 2021      | Gastos | Presupuesto gastos 2021    |   |   |
| 4               | Si                   | 2021      | Gastos | Presupuesto de gastos 2021 |   |   |

Elegimos "APLICACIÓN", pulsando en el buscador y pulsando sobre una de las opciones que se ofrecen: "...":

| Cargu      | e el Presupue         | sto y la Aplicad   | ción del Gasto: |      |                                                                                                    |                 |
|------------|-----------------------|--------------------|-----------------|------|----------------------------------------------------------------------------------------------------|-----------------|
| resupu     | esto Pre              | supuesto de gasto  | os 2021         |      |                                                                                                    |                 |
| Aplicació  | n: •••                |                    |                 |      |                                                                                                    |                 |
| Selecc     | iona <sup>,</sup> 🔍 L | ocalizar aplicació | ón F5           |      |                                                                                                    |                 |
| Aplicaci   | on                    |                    |                 |      |                                                                                                    | ?               |
| Presup     | uesto-Nombre          |                    |                 |      |                                                                                                    |                 |
| troduzca d | latos de búsqueda:    |                    |                 |      |                                                                                                    |                 |
| iD         | Clas. programa        | Clas. Economico    | Aplicación      | Tipo | Descripción                                                                                                    | Credito inicial |
| 261        | 161                   | 63105              | 161-63105       |      | Abastecimiento domiciliario de agua potable. Reparaci n pozo de abastecimiento<br>de Almar n                         | 16000.00        |
| 92         | 161                   | 20400              | 161-20400       |      | Abastecimiento domiciliario de agua potable - ARRENDAMENTO MATERIAL DE<br>TRANSPORTE                                 | 500.00          |
| 104        | 161                   | 21300              | 161-21300       |      | Abastecimiento domiciliario de agua potable - MAQUNARIA, INSTALACIONES Y<br>UTILLAJE                                 | 35000.00        |
| 112        | 161                   | 21400              | 161-21400       |      | Abastecimiento domiciliario de agua potable - MATERIAL DE TRANSPORTE                                                 | 2000.00         |
| 50         | 161                   | 13100              | 161-13100       |      | Abastecimiento domiciliario de agua potable - PERSONAL EVENTUAL                                                      | 0.00            |
| 118        | 161                   | 21900              | 161-21900       |      | Abastecimiento domiciliario de agua potable - REPAR. MANT. Y CONSERV.<br>INMOV. MATERIAL                             | 2000.00         |
| 114        | 161                   | 21500              | 161-21500       |      | Abastecimiento domiciliario de agua potable - REPAR, MANT, Y CONSERV.<br>MOBILIARIO                                  | 1000.00         |
| 180        | 330                   | 22609              | 330-22609       |      | ACTIVIDADES CULTURALES                                                                                               | 80000.00        |
| 181        | 337                   | 22609              | 337-22609       |      | ACTIVIDADES DEPORTINAS                                                                                               | 30000.00        |
| 227        | 330                   | 48001              | 330-48001       |      | Administraci n general de Cultura - A FAMILIAS E INSTITUCIÓNES SIN FINES DE<br>LUCRO, AGRUPACIÓN MUSICAL ADNAMANTINA | 68933.60        |
| 221        | 330                   | 48000              | 330-48000       |      | Administraci n general de Cultura - A FAMILIAS E INSTITUCIONES SIN FINES DE<br>LUCRO. PROVECT FILM SL                | 6000.00         |
|            |                       |                    |                 |      |                                                                                                    |                 |

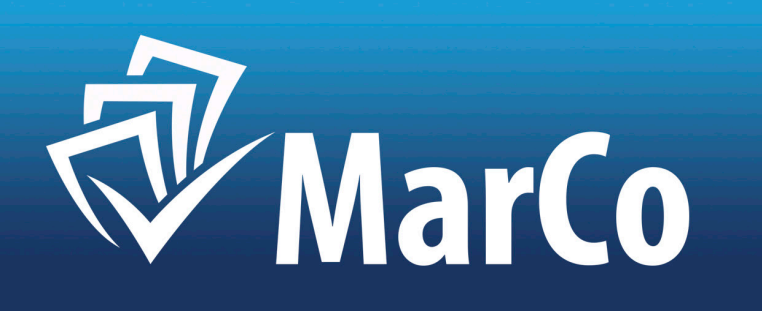

### Cargue el Presupuesto y la Aplicación del Gasto:

| Presupuesto | <br>Presupuesto de gastos 2021                                                                      |
|-------------|----------------------------------------------------------------------------------------------------|
| Aplicación: | <br>161-21900 Abastecimiento domiciliario de agua potable - REPAR. MANT. Y CONSERV. INMOV. MATERIAL |

En el caso de que el crédito esté condicionado por alguno de los supuestos legalmente establecidos, señalar en el botón de la aplicativo.

|                   | Señale si el Crédito está Condicionado por ser:                                                                                                    | Pulse la siguiente |
|-------------------|----------------------------------------------------------------------------------------------------|--------------------|
|                   | 🗌 Plurianual 🔲 GAFA, Gasto con Financiación Afectada 🗌 Tramitación Anticipada                                                                           |                    |
| ulse el<br>ulse A | l botón: "CARGAR/ACTUALIZAR REQUISITOS". Aparecerá un mensaje: "CARGADOS N REQUISITOS".<br>CEPTAR y en el banner inferior pulse: GUARDAR <sup>7</sup> . |                    |
| 0                 | CARGUE o ACTUALICE: Los Requisitos del Informe:                                                                                                    |                    |
|                   |                                                                                                    | Pulse Expediente   |

|   | Nequences Automate | 51 |
|---|--------------------|----|
| 7 | Número:            | 2  |

| l Informe: | ot | ros |
|------------|----|-----|
|------------|----|-----|

e: "…", si el expediente existe, pulse "LOCALIZAR", si es de nueva creación, pulse: "ALTA NUE-VO EXPEDIENTE". En "ALTA" Rellene el campo Nombre con un código unívoco para todos los trámites de ese expediente: P.e.: "Gestiona 545/2022"<sup>8</sup>.

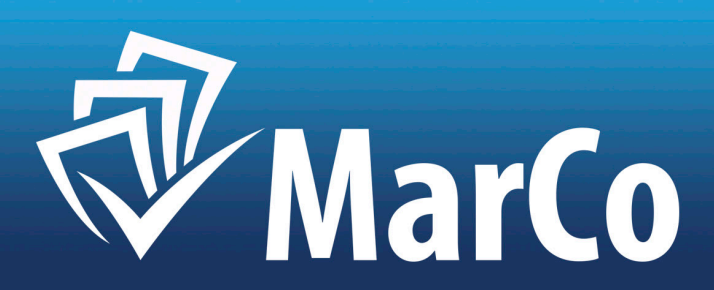

<sup>7</sup>Es conveniente que guarde los cambios antes de cambiar de pestaña, para no perder los datos.

Y tras pulsar:

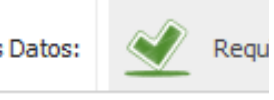

| Expediente       |   |                       |    |  |
|------------------|---|-----------------------|----|--|
| Asunto del Infon |   | Localizar expediente  | F5 |  |
|                  | • | Alta nuevo expediente | F5 |  |

Al pulsar el botón de Alta, aparece la siguiente pantalla:

| 0                | 001/2022               |         |             | 03/01/2022              | - | Existe Relación de Facturas |
|------------------|------------------------|---------|-------------|-------------------------|---|-----------------------------|
|                  |                        |         |             |                         |   | Relación de Facturas:       |
| Informes de fisc | alización              |         |             |                         |   |                             |
| √<br>Nº del Inf. | Nº Inf. Acum. Eiercici | o Fecha | Cod. Expte. | Fiscalización / Omisión |   |                             |
|                  | good and good          |         | easi capici |                         |   |                             |
|                  |                        |         |             |                         |   |                             |
|                  |                        |         |             |                         |   |                             |
|                  |                        |         |             |                         |   |                             |
|                  |                        |         |             |                         |   |                             |
|                  |                        |         |             |                         |   |                             |
| 0                |                        |         |             |                         |   |                             |
| 0                |                        |         |             |                         |   |                             |
|                  |                        |         |             |                         |   |                             |
|                  |                        |         |             | ACEPTAR CANCELAR        |   |                             |
|                  |                        |         |             |                         |   |                             |
|                  |                        |         |             |                         |   |                             |
|                  |                        |         |             |                         |   |                             |

### Al Aceptar, aparecerá el código:

DE TERCERO.

••• 001/2022 Expediente

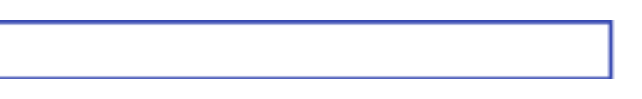

### Complete el "ASUNTO DEL INFORME", si existe, la "RELACIÓN DE FACTURAS", y de no existir, NIF y NOMBRE

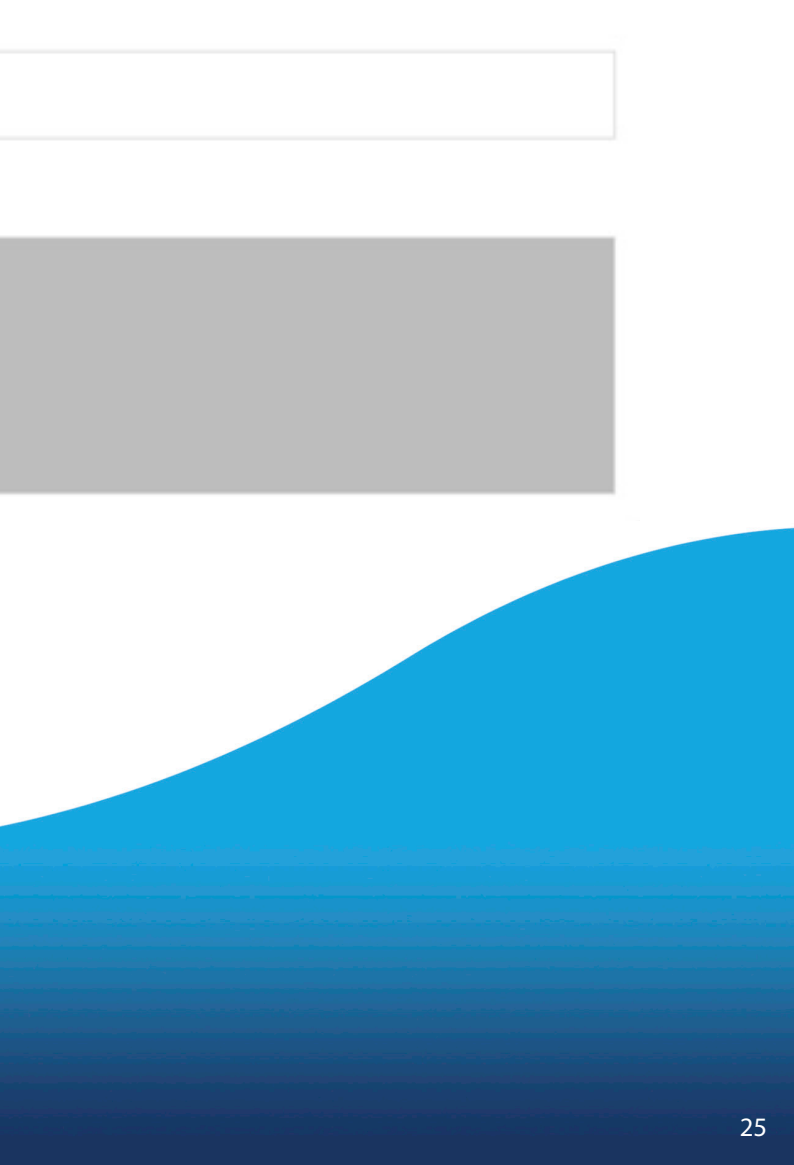

En esta pestaña se pueden custodiar los documentos del expediente, que se considere más conveniente guardar, como justificación del expediente, para ello, pulsar: SUBIR 主, y para visualizar, pulsar: VEF 💿 🤔

Carga / Visualización de Documentos justificativos:

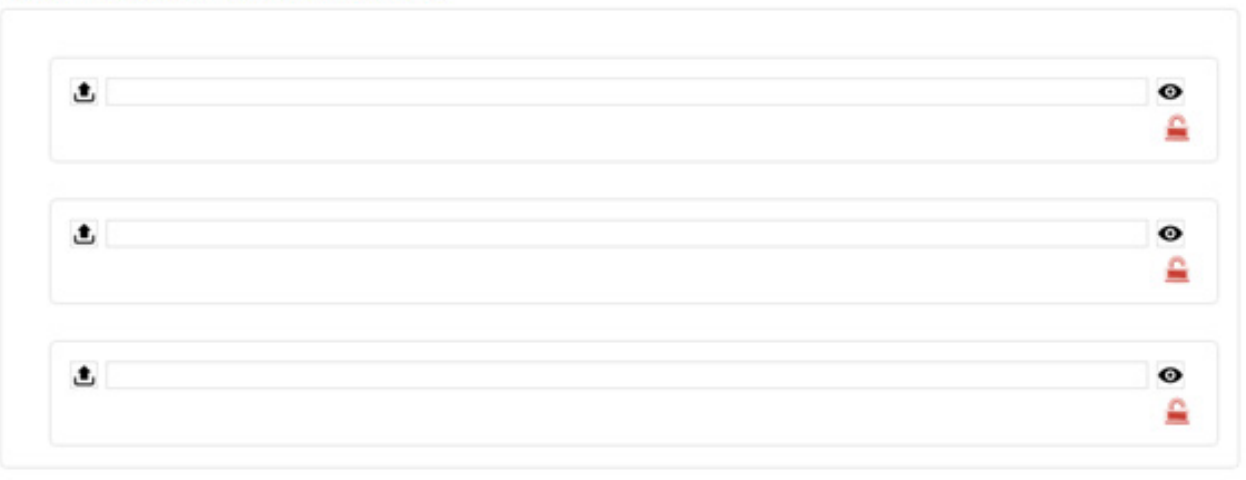

Pulse "GUARDAR" o "ACEPTAR" en el banner inferior, antes de cambiar de pestaña.

| Para Guardar SIN salir pulse:<br>GUARDAR | GUARDAR | Para Guardar y Salir pulse:<br>ACEPTAR | ACEPTAR | Para Salir SIN guardar,<br>pulse: CANCELAR | CANCELAR |
|------------------------------------------|---------|----------------------------------------|---------|--------------------------------------------|----------|
|                                          |         |                                        |         |                                            |          |
|                                          |         |                                        |         |                                            |          |
|                                          |         |                                        |         |                                            |          |

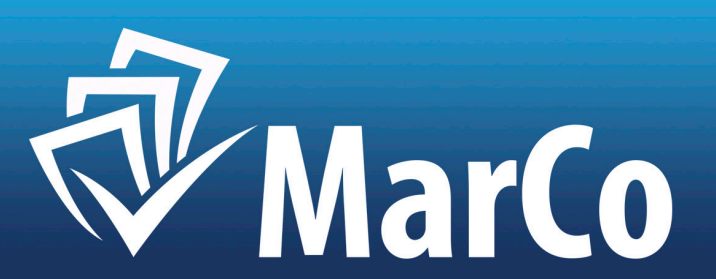

La siguiente pestaña fiscaliza los "REQUISITOS BÁSICOS FIJOS", es decir, los comunes por fase de Gasto.

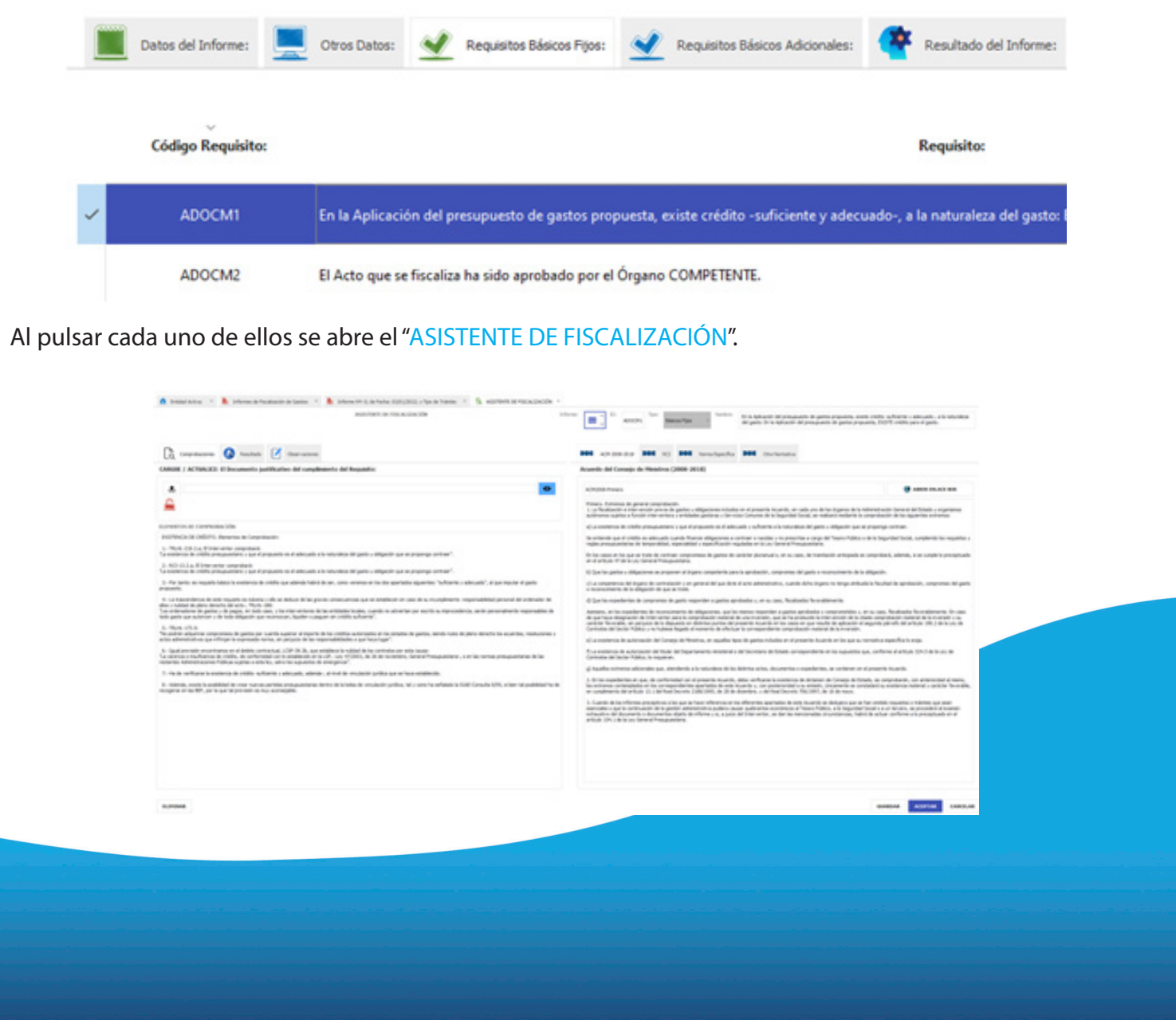

|                                                                                                    | REPORT OF THE ALL OF THE                                                                                                    |                                         |
|----------------------------------------------------------------------------------------------------|----------------------------------------------------------------------------------------------------|-----------------------------------------|
|                                                                                                    |                                                                                                    |                                         |
| Ca carrana 🔕 tantas 🖉 tarran                                                                                                    | -                                                                                                    |                                         |
| MIDE / ACTINCES: El becamento politicativo del car                                                                                                    | gleants de Regalite                                                                                                    |                                         |
| *                                                                                                    |                                                                                                    | •                                       |
| <b>≙</b>                                                                                                    |                                                                                                    |                                         |
| presentes al compression (city)                                                                                                    |                                                                                                    |                                         |
| NUMBER OF CHISTS, Reserve & Complexity                                                                                                    |                                                                                                    |                                         |
| - No.4 - Ch. La El Concarter completel.                                                                                                    | in the second of gala - stightly as a property of the                                                                                                    |                                         |
| AD 0.1 a River only compilants<br>is common to comp proceedings a set of proceedings of advant                                                                                                    | the first interactions of spatial and state of the state of the state |                                         |
| <ul> <li>Par larito no regalabilitatio la contenció de contre que adende la<br/>genería.</li> </ul>                                                                                                    | and it was not a series of its its gardelin spacing "schools", it is                                                                                                    | e majolar el gardio                     |
| 1 of taxonidence in and magnetic in taking the article of the<br>in-collect displace density in access. Number 2018<br>in other diseases in a particular of a page, and take one, a fill of the output<br>of participant diseases in the displaced space resonance. Applied                                                                                                    | o promo consecutores que as antellacer de casa de la recursióneres, requiradades<br>en decas antellador focales, constitu ou activar las para escrito a reprocedencia, activa para<br>casegare de collete achiever (                                                                                                    | rand Markala N                          |
| 1. Note 17.5<br>In advected opportunity is particular to the second of the<br>In advectision of a company's opposite series, at proper to the                                                                                                    | en a la companya de la contra de parte, ante con de parte de contra de<br>la copercisión de contra por la contra por                                                                                                    | in scattles, restormer (                |
| Lastprovide experience or all belies percentage 2019 38 An<br>international Approximation of the approximation of a statement<br>for the International Tollical signal and the last statement<br>of the International Tollical signal and the last statement<br>of the International Tollical signal and the last statement<br>of the International Tollical signal and the last statement<br>of the International Tollical signal and the last statement<br>of the International Statement of the International Statement<br>of the International Statement of the International Statement<br>of the International Statement of the International Statement<br>of the International Statement of the International Statement<br>of the International Statement of the International Statement<br>of the International Statement of the International Statement<br>of the International Statement of the International Statement<br>of the International Statement of the International Statement<br>of the International Statement of the International Statement of the International Statement<br>of the International Statement of the International Statement<br>of the International Statement of the International Statement<br>of the International Statement of the International Statement of the International Statement<br>of the International Statement of the International Statement of the | an minimo le chief de les certente per minimos.<br>Le la cé, con sectore, la chief nomen, la certe d'anguatient , si crise certen y<br>la chiere propri                                                                                                    | mantee his                              |
| Table selfunie is anterio de criste sufficient o administrationale, ad                                                                                                    | ander, if had its resultable policy part of two residencies                                                                                                    |                                         |
| <ul> <li>Maria, more la posibilitar la maria que para prima presuperte<br/>opera el las 10°, per la par la presade de las aconaçadas.</li> </ul>                                                                                                    | nan dereta del a balan de considerato por Nexa, nel promo ha carbando la 1500 Consulta 159                                                                                                    | <ol> <li>cher scyclification</li> </ol> |
|                                                                                                    |                                                                                                    |                                         |
|                                                                                                    |                                                                                                    |                                         |
|                                                                                                    |                                                                                                    |                                         |
|                                                                                                    |                                                                                                    |                                         |
|                                                                                                    |                                                                                                    |                                         |
|                                                                                                    |                                                                                                    |                                         |
|                                                                                                    |                                                                                                    |                                         |

En el banner superior aparece el nombre del requisito, debajo a la izquierda, 3 pestañas: COMPROBACIONES, RESULTADO Y OBSERVACIONES y debajo a la derecha, varias pestañas con la normativa aplicable: en texto y con enlace web al texto consolidado del BOE.

Debajo a la izquierda, 3 pestañas: COMPROBACIONES, RESULTADO y OBSERVACIONES

1.- COMPROBACIONES: En primer lugar, aparece el botón de "CARGAR/ACTUALIZAR: DOCUMENTO JUSTIFICATIVO DEL CUMPLIMIENTO DEL REQUISITO.", Para cada requisito, podemos custodiar, de existir, el documento que justifique su cumplimiento, para ello, pulsamos: SUBIR 🛓, y para visualizar, pulsar: VER 💿.

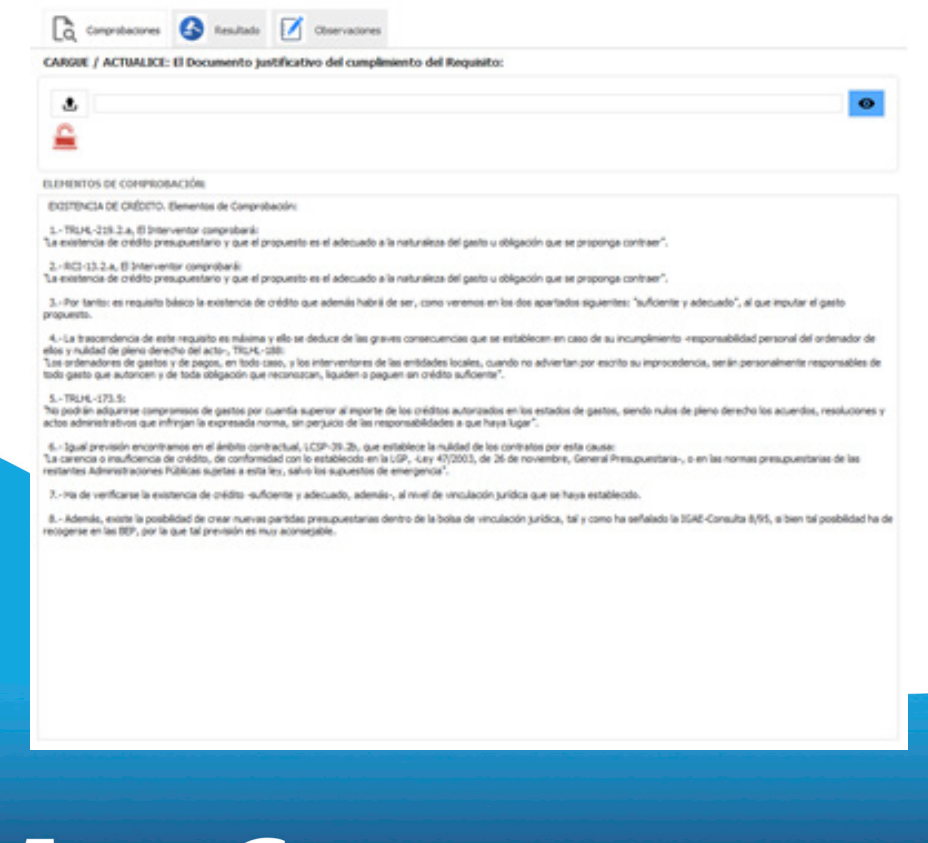

Debajo aparecen los elementos que hemos de comprobar, para cada reguisito. A la derecha, la normativa que regula los aspectos a comprobar en cada reguisito.

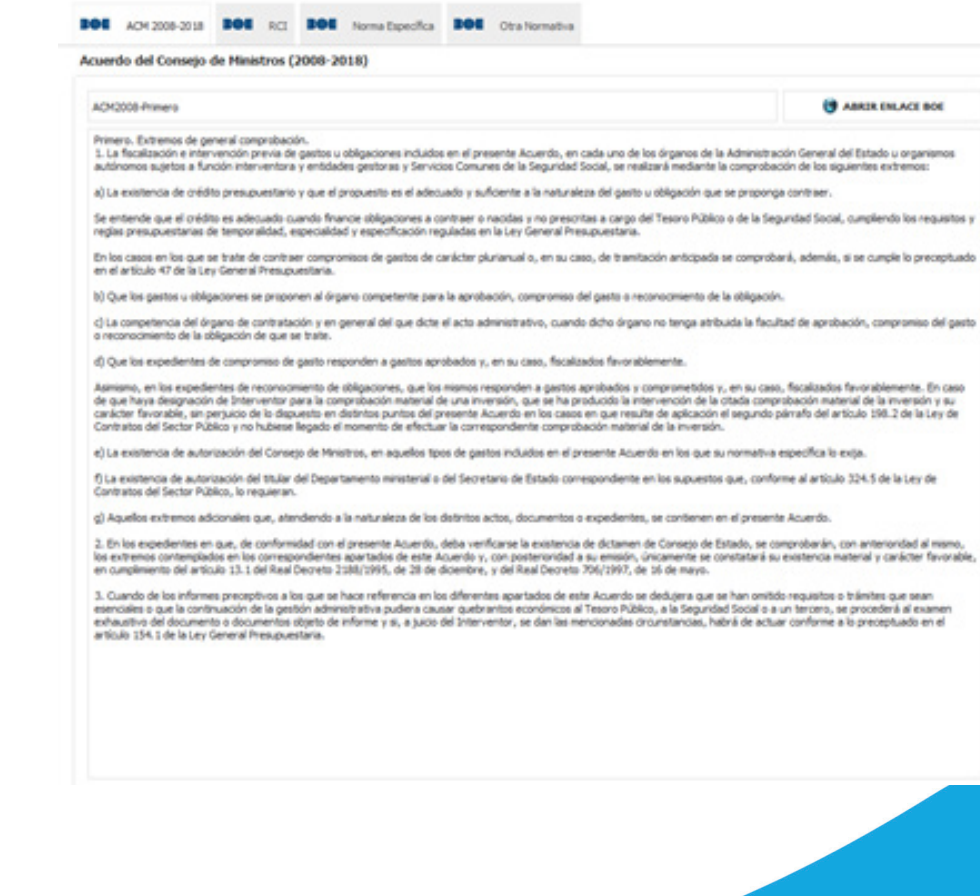

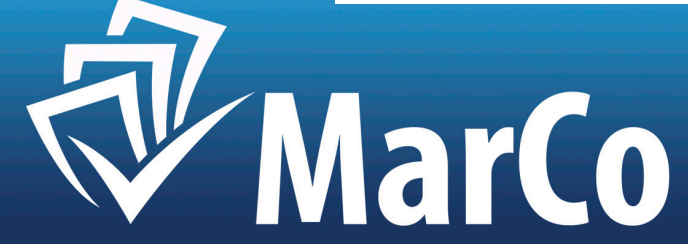

ABRIR ENLACE BOE

vdientes apartados de este Acuerdo y, con posterioridad a su emisión, únicamente se constatará su existencia material y carácter favorable,

2.- RESULTADO: Marcamos el resultado de la fiscalización de cada requisito. Podrá ser:

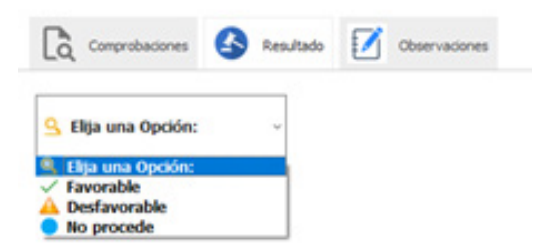

| Comprobaciones    | Resultado | Observaciones |
|-------------------|-----------|---------------|
| Con Observaciones | ~         |               |
| Sin Observaciones |           |               |
| Con Observaciones |           |               |

Tras ello pulsar "GUARDAR" y/o "ACEPTAR", para guardar los cambios.

GUARDAR

-FAVORABLE. -DESFAVORABLE. -NO PROCEDE.

Se realiza la misma operatoria con todos los requisitos.

3.- OBSERVACIONES: Si se quieren formular observaciones al cumplimiento del requisito, se elige: "CON OBSERVACIONES", aparece un cuadro de texto, y se redactan las observaciones al cumplimiento del requisito fiscalizado, que aparecerán recogidas en el Informe.

La siguiente pestaña fiscaliza los "REQUISITOS BÁSICOS ADICIONALES", es decir, los específicos de cada expediente, recogidos en el ACM 2008<sup>10</sup> y 2018<sup>11</sup>.

MarCo

<sup>10</sup>ACM 2008: Resolución de 2 de junio de 2008, de la Intervención General de la Administración del Estado, por la que se publica el Acuerdo del Consejo de Ministros de 30 de mayo de 2008, por el que se da aplicación a la previsión de los artículos 152 y 147 de la Ley General Presupuestaria, respecto al ejercicio de la función interventora en régimen de requisitos básicos.
<sup>11</sup>ACM 2018: Resolución de 25 de julio de 2018, de la Intervención General de la Administración del Estado, por la que se publica el Acuerdo del Consejo de Ministros de 20 de julio de 2018, por el que se da aplicación a la previsión de los artículos 152 y 147 de la Ley General Presupuestaria, respecto al ejercicio de la función interventora en régimen de requisitos básicos en el ámbito de los contratos del sector público y encargos a medios propios.

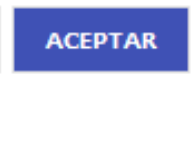

La forma de operar es idéntica.

|   | Datos del Informe: | 💆 Chos Datos: 👱 Requisitos Básicos Pijos: 🔮 Requisitos Básicos Adconsées: 🤻 Resultado del Informe: 📘 Vista Inf. Fis. Básico: 💺 Vista Inf. Fis. Extendido: 🍽 Normativ                                                                                                    |
|---|--------------------|----------------------------------------------------------------------------------------------------|
|   | Código Requisito:  | Regulator:                                                                                                    |
| - | 00(11              | Existe el Informe del Órgano competente para la contratación justificativo de: a) La necesidad del contrato                                                                                                    |
| Г | 0K12               | Existe el informe del Órgano competente para la contratación justificativo de: b) No se está alterando el objeto del contrato con el fin de evitar la aplicación de los umbrales de 40.000 euros, cuando se trate de contratos de alterando el objeto del contrato con el fin de evitar la aplicación de los umbrales de 40.000 euros, cuando se trate de contratos de servicios. |

La siguiente pestaña es el "RESULTADO DEL INFORME": En primer lugar, el aplicativo, en función de los requisitos fiscalizados nos propone un resultado de Informe, pero es el Interventor el que tiene que elegir el resultado final, de entre las siguientes opciones:

-FAVORABLE. -Para Informes de Fiscalización-.

- -DESFAVORABLE. -Para Informes de Fiscalización-.
- -ANULABILIDAD. Para Informes de Omisión de Fiscalización-.
- -NULIDAD. -Para Informes de Omisión de Fiscalización-.

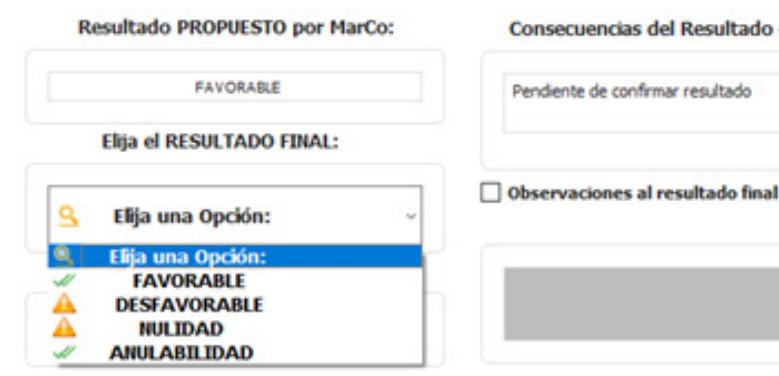

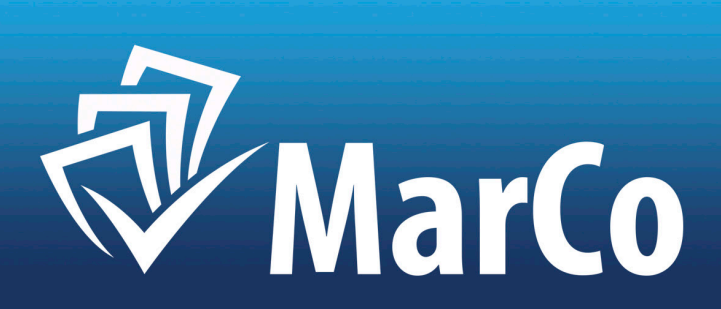

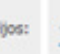

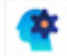

Consecuencias del Resultado del Informe:

Elegido el resultado final, nos aparecen las consecuencias del resultado del informe, así como un cuadro de texto donde insertar, si se desea, las observaciones al resultado final.

En caso de Informe desfavorable, que implica su comunicación al T. Cu. – u OCEX-, al pulsar "Aceptar", surge una nueva pestaña: "Datos T. Cu. -Reparos-", que carga y guarda los datos que debemos enviar al T. Cu, -u OCEX-, por este tipo de Informes.

Los datos a completar son los siguientes:

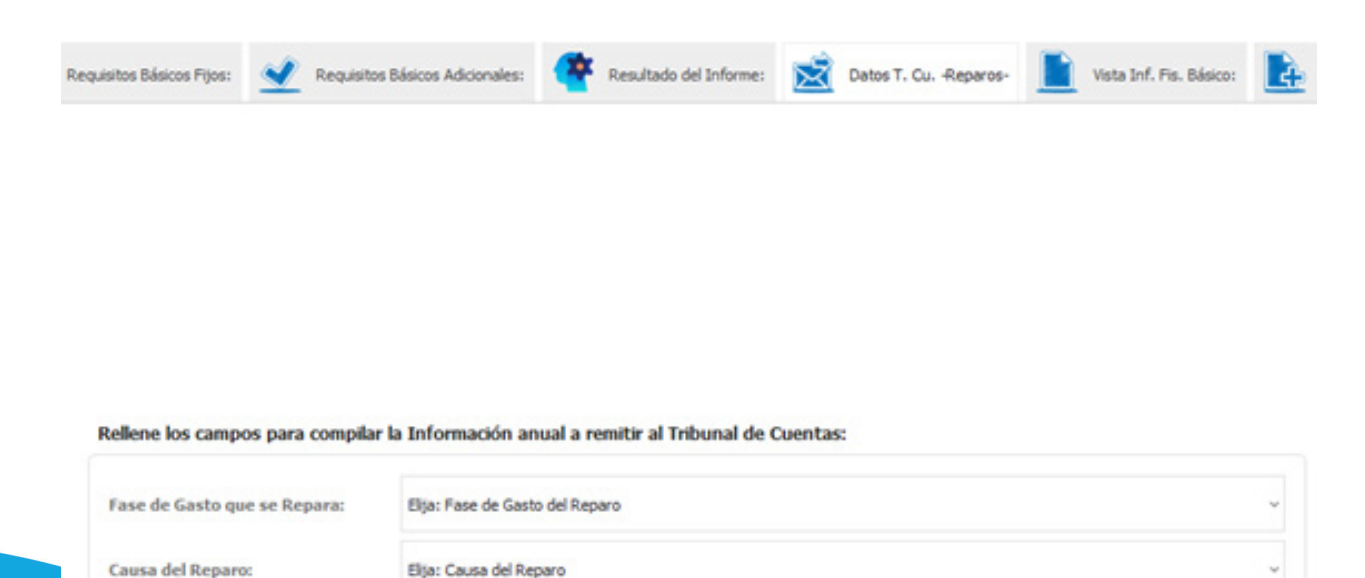

Estos datos son almacenados en el Aplicativo para facilitar su remisión al órgano competente, una vez terminado el ejercicio, mediante el Módulo: "Remisión de Información"

En las siguientes tres pestañas podemos ver el informe final, en dos formatos, básico, y extendido, con un anexo de la normativa utilizada para su elaboración.

|                                                                 | Β | 1 | 41,2% | ۹, | ۹, |  | 14 € | 6 70 |
|-----------------------------------------------------------------|---|---|-------|----|----|--|------|------|
| esanes del Informe                                              | - |   |       |    |    |  |      |      |
| Ord Specificities (\$555000 all \$25,000)                       |   |   |       |    |    |  |      |      |
| Apartie da Diferrez                                             |   |   |       |    |    |  |      |      |
| PEORLINOR/VACUUM AND ILLAND ST                                  |   |   |       |    |    |  |      |      |
| Resultado PROPAESTO por HarCo:                                  |   |   |       |    |    |  |      |      |
| hoppida                                                         |   |   |       |    |    |  |      |      |
| Conservencies del Resultado del Informe:                        |   |   |       |    |    |  |      |      |
| Auto tambrar el Lipederto de lam an roans<br>de la Internetion. |   |   |       |    |    |  |      |      |
| Republic Incompletion                                           |   |   |       |    |    |  |      |      |
|                                                                 |   |   |       |    |    |  |      |      |
|                                                                 |   |   |       |    |    |  |      |      |
|                                                                 |   |   |       |    |    |  |      |      |
|                                                                 |   |   |       |    |    |  |      |      |

Este Informe, se puede exportar en formato \*pdf, al gestor de expedientes utilizado, y una vez firmado, puede guardarse - custodiarse, en el aplicativo.

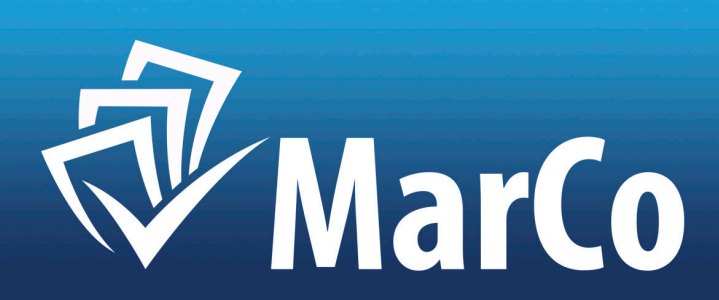

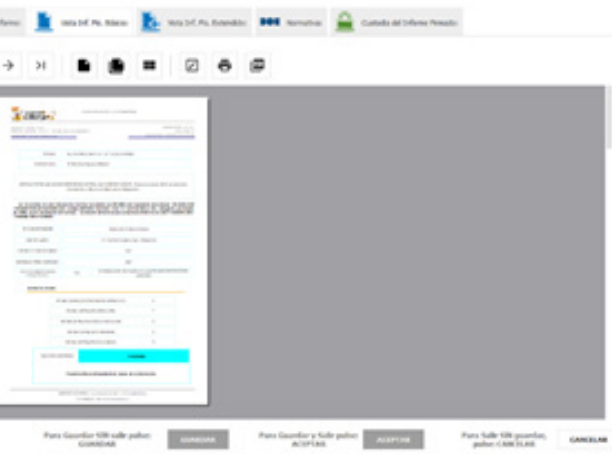

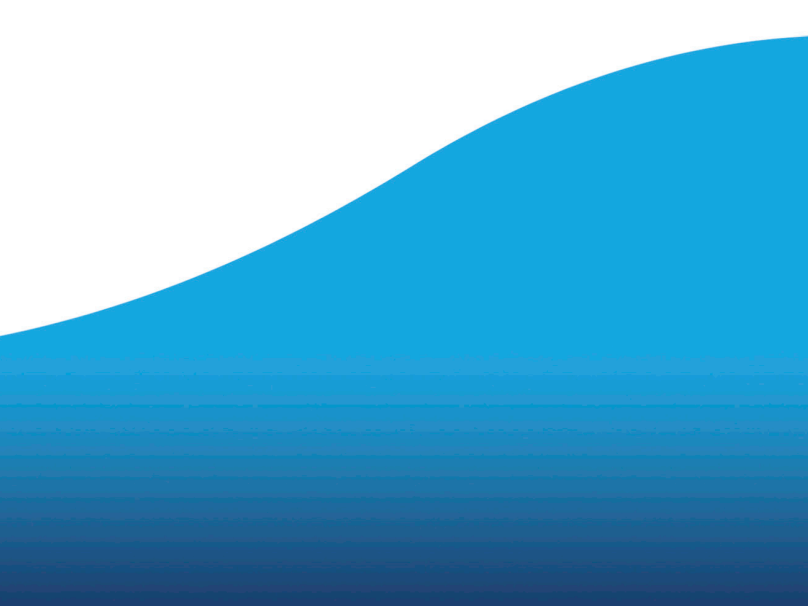

La última pestaña custodia el Informe una vez firmado en el gestor de expedientes que se utilice, por la aplicación de control.

| eicos Pijos: | 4       | Requisitos Násicos Adicionales: | Resultado del Informe             | : 📘 Vista Inf. Pis. | Básico: 🚺 Vista Inf  | Pis. Extendido: DOI | Normativa: | Custodia del Informe Pirmado: |
|--------------|---------|---------------------------------|-----------------------------------|---------------------|----------------------|---------------------|------------|-------------------------------|
|              |         |                                 |                                   |                     |                      |                     |            |                               |
|              |         |                                 |                                   |                     |                      |                     |            |                               |
|              |         |                                 |                                   |                     |                      |                     |            |                               |
| Ca           | argar / | Ver: Informe de fiscalizad      | ión.                              |                     | Cargar / Ver: Inform | e de Nómina Ordinar | <b>b</b> . |                               |
|              | ô       | e_Informe de fiscalización_202  | 10415 XQL Informe Facturas Cap. 4 | 4 - Básico.pdf 🛛 🛛  | ٤                    |                     |            | Ø                             |
|              |         |                                 |                                   |                     |                      |                     |            |                               |

### 2.2.- INFORME DE OMISIÓN DE FISCALIZACIÓN:

La operatoria es idéntica, con las siguientes especialidades:

Creado el Informe comenzamos por la primera pestaña denominada: "ELIJA TIPO DE INFORME", y pulsamos: "OMISIÓN DE FISCALIZACIÓN".

|     | Datos del Informe: | Otros Datos: | 🚖 Datos Inf. Alc. Menores | 🔮 Requisitos Básicos Pijos: | 🔮 Requisitos Básicos Adicionales: | result |
|-----|--------------------|--------------|---------------------------|-----------------------------|-----------------------------------|--------|
|     |                    |              |                           |                             |                                   |        |
|     |                    |              |                           |                             |                                   |        |
|     |                    |              |                           |                             |                                   |        |
|     |                    |              |                           |                             |                                   |        |
| 1.1 | 22 2 22            |              |                           |                             |                                   |        |

En el banner superior aparece un nuevo campo: "FECHA GASTO-PAGO". Se ha producido un gasto-Pago antes del informe y, por tanto, introducimos en el sistema ese dato.

| Núm. Informe:        | 645 Fecha Info | orme: 03/01/2022   | <ul> <li>Fecha Gasto-</li> <li>Pago:</li> </ul> | 29/12/2021 ~ |
|----------------------|----------------|--------------------|-------------------------------------------------|--------------|
| Expte.<br>MarCo: 0X1 | Sub - Tipo:    | Contrato Menor (No | Obras)                                          |              |

En el resultado del Informe, debemos elegir una de las siguientes dos opciones:

-ANULABILIDAD. -Para Informes de Omisión de Fiscalización-. -NULIDAD. -Para Informes de Omisión de Fiscalización-.

A la derecha se recogen los pronunciamientos adicionales establecidos en el art. 28 del RCI, y que debemos elegir:

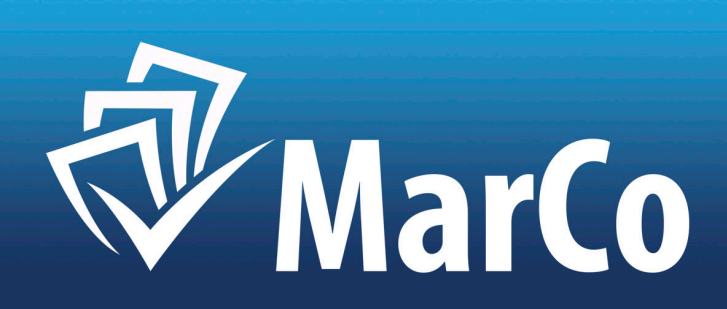

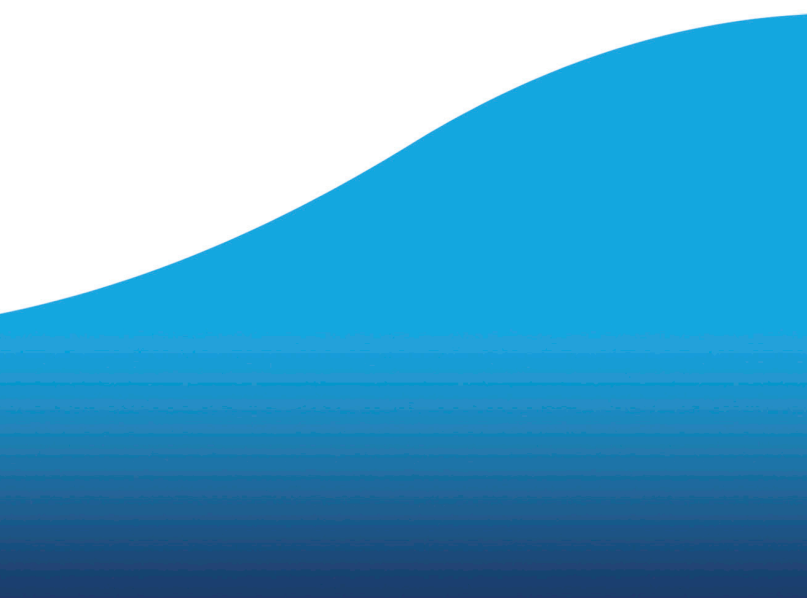

| 📕 Sea Arbieve 📜 Oren Salar | 📩 Sala M. A. Rowers 💆 Repartie Status Pyra             | 🛫 tepatte biza klonain   | endals of plane: | 🧟 Onto 1. On Aspana- | 1 value Sol. Pro. Balance | the second Part Enterthic | III tento                                                                     | Casharaha               | ne Pressile |
|----------------------------|--------------------------------------------------------|--------------------------|------------------|----------------------|---------------------------|---------------------------|-------------------------------------------------------------------------------|-------------------------|-------------|
| Kenstada PEOPESIO ya Parca | Consecutives del Resultado del Informe                 |                          |                  |                      |                           | Promovelia                | mentos Adecendos                                                              | en Ominitie de Taculica | with:       |
| E for a scalar from        | E Arte es CONIN, EMRI. Hera autercia la Universi de Fe | alaalin ya Xeereeda Awaa |                  |                      |                           |                           | Dante Cottina<br>Manures Optimi<br>Complements de la                          | Protocile               | *           |
| ANRANE DAD                 | C Observaciones al resultado linal                     |                          |                  |                      |                           |                           | Algo una Operan<br>Aguna de Interna<br>Algo una Operan<br>Franksiar de Intern |                         | 8           |
|                            |                                                        |                          |                  |                      |                           |                           | Barune Geoles<br>Concentration III I<br>Barune Geoles                         |                         |             |

Una vez rellenado, pulsamos en el banner inferior: "ACEPTAR", y aparece una nueva pestaña: "DATOS T. CU. -OMISIONES-", que carga y guarda los datos que debemos enviar al *T. Cu, -u OCEX-*, por este tipo de Informes.

Los datos a completar son los siguientes:

| lequisitos básicos Pipos | Adicionales: 😤 Resultado del Informe | Detter T. CuOmsomes- | Vista Inf. On. Pa. Báscor |
|--------------------------|--------------------------------------|----------------------|---------------------------|
|--------------------------|--------------------------------------|----------------------|---------------------------|

### Rellene los campos para compilar la Información anual a remitir al Tribunal de Cuentas sobre OMISIONES de FISCALIZACION

| Pecha del Informe de Omissio de Pacalización                       | 03/01/2022 ~                                                                   |   |
|--------------------------------------------------------------------|--------------------------------------------------------------------------------|---|
| Fecha de resoluccin sobre continuaçión del Gasta                   | 29(12/2021 ~                                                                   |   |
| Existencia-de Crédito                                              | Bija una Opción:                                                               | v |
| Causa de la Omaión de Pacalización                                 | Elgar Causa de la Omisión de Piscalización                                     | ÷ |
| Nulkdad / Anulabilidad del Acto                                    | Elja: ¿Considera Nulo el Acto?                                                 |   |
| Órgano que adopta el Acuerdo                                       | Elja: Órgano que Adopta el Acuerdo                                             | ~ |
| Incoación de Expediente de Reconocimiento Extrajudicial de Chédito | Elja: ¿Se ha incoado Espedente de Reconocimiento Extrajudicial de Orédito?     | v |
| Responsabilidad Penal a Contable                                   | Eljar «Considera que la omaión es constitutiva de infracción penal o contable? | ÷ |

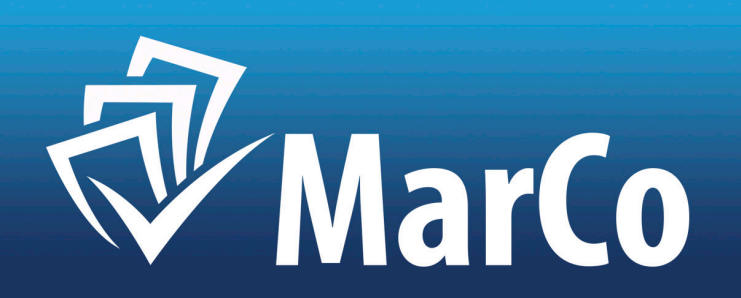

Completado el formulario pulse "ACEPTAR" y la información se grabará en el "MÓDULO DE REMISIÓN DE INFORMACIÓN".

Por lo demás el resto de las operaciones son idénticas al Informe de Fiscalización.

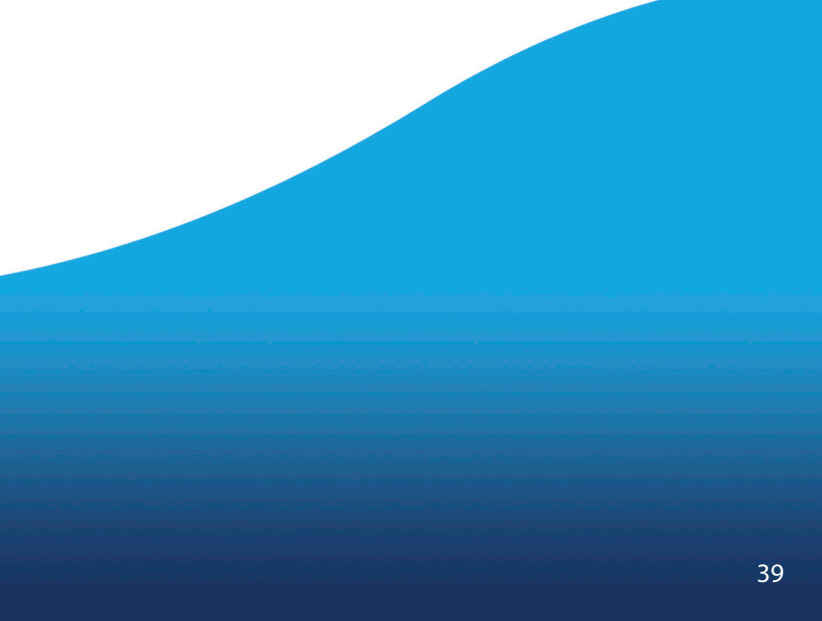

# **3.MODULO DE CONTROL FINANCIERO POSTERIOR**

### 3.- MÓDULO DE CONTROL FINANCIERO.

### Al pulsar el "MÓDULO DE CONTROL FINANCIERO", nos aparece el listado de los ejercicios disponibles.

| Marco de Control - Douer                                           | in Paca-Entided Ayunta                                  | miento de Pruebas                                                                                         |                                                                                                    |                                                                                               |                                                                               |                                                                    |                             |
|--------------------------------------------------------------------|---------------------------------------------------------|----------------------------------------------------------------------------------------------------|----------------------------------------------------------------------------------------------------|-----------------------------------------------------------------------------------------------|-------------------------------------------------------------------------------|--------------------------------------------------------------------|-----------------------------|
| No. of Texatory                                                    | in Previo                                               | La Cardial Prancipio Fasteriar Robula de                                                                  | Remailer de Sefernación Control Promoti                                                                         | es le Subvenieres Cuale                                                                       | 20 Annola Driagnal Paralmetrica de Card                                       | Que maile                                                          |                             |
| to prostative ×                                                    | * Andrés de riesges                                     | ē                                                                                                    |                                                                                                    |                                                                                               |                                                                               |                                                                    |                             |
| le maratra es este Húd<br>arametrizado de forma is<br>No municipal | lalis, un modelo por deles<br>adivelualizado. En este n | Móduk<br>ita, dada gar sa desarrella degende del ande<br>adala per defecta, se atilizar citzetan "tatalia | a de Control Posterior<br>la adaptada por cala departa biorentar pa<br>lour y "la tatalitica" por determine las | : Análisis de Ries<br>na cada Intelado, un universa que p<br>manatena que se nometerían a can | igos / Evaluación de F<br>eventeriar electivo del 200<br>rel plana posteriar. | liesgos / Muestreo<br>15 de las tráinites per cala tipe de espedie | to, realizados en el eperso |
| (arccie -                                                          | facha                                                   | Entered                                                                                                   | Gade total fiscalizade                                                                                          | Finalizado                                                                                    | M <sup>a</sup> informes del Qercicio                                          | N <sup>a</sup> informas, con Repara                                | M <sup>2</sup> Informes Mu  |
| 2.020                                                              | 3/10/221                                                | Apuntamiento de Protiso                                                                                   | 1.00                                                                                                    |                                                                                               |                                                                               |                                                                    |                             |
| 2.621                                                              | 24/18/2021                                              | Aportamiento de Pratiso                                                                                   | 5.00                                                                                                    | No                                                                                            | a                                                                             | 8                                                                  |                             |
| 1412                                                               | 01/01/2022                                              | Ayuntamiento de Pruebas                                                                                   | 1.00                                                                                                    | 740                                                                                           |                                                                               |                                                                    |                             |

Elegimos el anterior al que nos encontremos para efectuar su control financiero posterior.

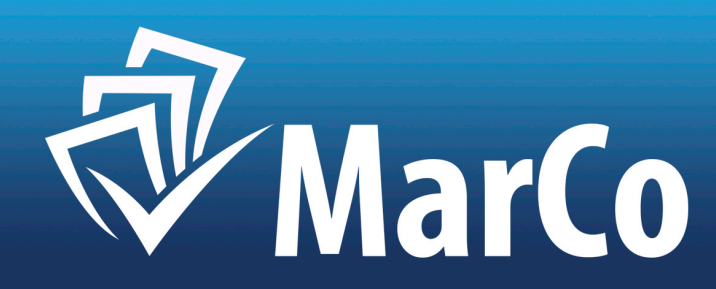

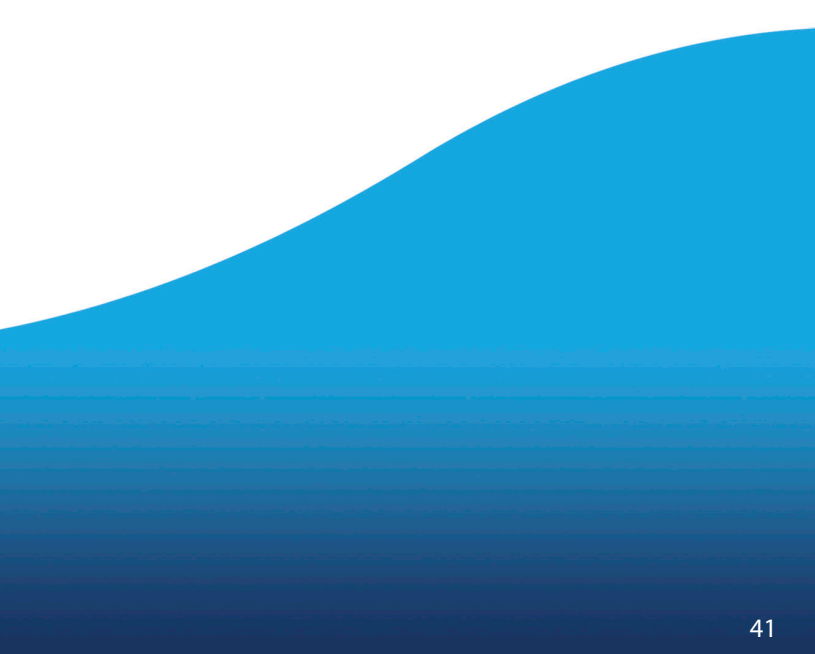

| in Control - Vice | anto Paca - Dridell Ayartemento a                 | le filmatie                                     |            |                         |                          |                |             |                      |                    | - |
|-------------------|---------------------------------------------------|-------------------------------------------------|------------|-------------------------|--------------------------|----------------|-------------|----------------------|--------------------|---|
|                   | natio Press                                       | a Prances Pasterar Mola                         |            | made Caread Prances de  | Taburrana d              |                | -           | ·                    |                    |   |
| etter 7           | t adarbaga × t                                    | Resp diference X                                |            |                         |                          |                |             |                      |                    |   |
|                   | Ci Aurimeria de línado                            | Facha in situit (actualizatio de resp           | -          | 2 Zrobali Mali          |                          |                |             |                      |                    |   |
| anti fonti del co | 31,853,02                                         | an an an an an an an an an an an an an a        |            | a terrer (Alleria       | 1                        |                |             |                      |                    |   |
| Respected         |                                                   | demanik-Salta 🧵 Store Ma                        | antesan al | Naturierier             | Expedientes Selectionada | a jur Paralina | Canala Prof | G Configurate Stress | AL 200             |   |
|                   |                                                   |                                                 |            |                         |                          |                |             |                      |                    |   |
| Cast Type         | Type de Garras                                    | Type de Traimine                                | Non.145    | Nam Into Rep. / Sm. Pa. | Gam                      | Inte           | Imports     | Presentant           | Resp               |   |
| 12                | Sato de Salvenciones                              | Inconstruction in its chilgacity<br>propagation |            | ,                       | 44.8L7                   |                | -           |                      | 45                 |   |
| 34                | Game de Competación                               | Apostocito del parte                            |            |                         | 429-52-93                |                | 6.36        | 2.0                  | MDC parlayers)     |   |
| Pill 1            | Paga an Intervención Parmali<br>Castiguier Tipo   | Intervencion Format all Page                    |            |                         | 40447,0                  |                | 6.0         | - 28                 | MDC partments      |   |
| -                 | Ange an intervención Vilatorial<br>Configuer Tipe | Intervencion Material del Paga                  | w          |                         | 112530,49                |                | 6.05        | 48                   | MERC (per Impedie) |   |
|                   |                                                   |                                                 | 1          |                         | *10.00                   |                | 1.00        | 2.00                 | MENO INC           |   |
|                   |                                                   |                                                 |            |                         |                          |                |             |                      |                    |   |

Con anterioridad en "CONFIGURACIÓN", hemos de determinar el porcentaje de informes de la muestra en función del riesgo.

El modelo de cálculos de riesgos por defecto es el siguiente:

1º.- Partimos de un "ANÁLISIS DE RIESGOS" de la actividad de fiscalización del ejercicio inmediatamente anterior al vigente, para la elaboración de un: "MAPA DE RIESGOS", construido sobre dos ejes de coordenadas, que serán los factores de riesgo cuantitativos considerados: Cada tipo de expediente se divide en todos aquellos trámites susceptibles de ser fiscalizados, conforme a los ACM 2008 y ACM 2018.

Será cada conjunto de trámites iguales del ejercicio los que se sometan a los FACTORES DE RIESGO que se consideren.

FACTORES DE RIESGO que consideraremos en el modelo:

 -IMPACTO: Entendido como impacto económico o gasto. Gasto del trámite considerado, sobre el total de la entidad. Se pondera de 0 a 10.
 -PROBABILIDAD: Informes desfavorables por cada trámite, incluidos los de omisión de fiscaliza ción, sobre el total de informes del trámite considerado en el periodo. Se pondera de 0 a 10.

Su resultado podría ser:

-RIESGO ALTO: Por Impacto y Probabilidad. -Cuando la suma de ambos riesgos sea 10 o mayor-. -RIESGO MEDIO: Por Impacto o por Probabilidad. -Cuando alguno de los riesgos sea superior a 5 y su suma inferior o 10-.

-RIESGO BAJO: Por Impacto y Probabilidad. -Ninguno de ellos supera el riesgo 5-.

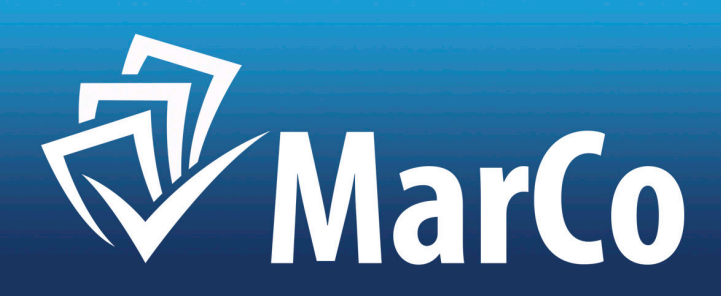

### 2º.- Definición de los Factores de Riesgo considerados:

2.1. IMPACTO: Es el primer factor CUANTITATIVO, por la magnitud económica gasto, relacionando el gasto de cada trámite fiscalizado con el gasto total del ejercicio.

Cálculo: I = ΣG\_Tr\_Eje / ΣG\_Eje : "Impacto" igual a "Gasto Total Fiscalizado en el ejercicio por cada trámite", dividido por el "Gasto Total del Ejercicio".

Al gasto total del Ejercicio, se le pondera como 10, al resto, en proporción, -de 0 a 10-. Se establece un UMBRAL de 1-2 sobre 10, según decida el órgano interventor y un coeficiente de (10 a 50), sobre el gasto total. Estableceremos un umbral de riesgo porque, aunque no lo detecte mos, el riesgo nunca es cero.

2.2. PROBABILIDAD: Es el segundo factor CUANTITATIVO, Por el número de Informes de Fiscaliza ción con Reparos, incluidos los Informes de Omisiones de Fiscalización, efectuados en cada trámite. Para su cálculo, aunque tengan naturaleza distinta, a ambos se los considera en conjunto.

Cálculo:  $P = \Sigma \ln f_{Rep_Tr_Eje} / \Sigma \ln f_{Tr_Eje}$ : "Probabilidad" igual al "N° de Reparos-Omisiones de Fiscalización por cada Trámite", dividido por el "Nº total de Informes de cada trámite", todo ello referido a un ejercicio, o periodo de referencia.

Al porcentaje determinado por el Interventor, se pondera como 10, y al resto, en proporción, de 0 a 10.

Se establece un "Umbral" de 1-2, según decida el órgano interventor. Estableceremos un umbral de riesgo porque, aunque no lo detectemos, el riesgo nunca es cero.

La ELECCIÓN DE LA MUESTRA ESTADÍSTICA de Informes para control posterior, en base a los riesgos considerados, se podría basar en las siguientes reglas:

1º.- Del Universo considerado de cada trámite, -población estadística-, la muestra mínima será de: 1 por trámite en todo caso. De esta forma se somete a control posterior el 100% de los trámites fiscalizados en el periodo.

2º.- El porcentaje de la muestra de cada trámite será determinado por su "RIESGO", calculado según los criterios anteriores y determinado según el resultado de éste, en el "MAPA DE RIESGOS".

TAMAÑO de la Muestra según el Riesgo detectado, que se elige en el módulo de configuración, podría ser:

-RIESGO ALTO -Por IMPACTO y PROBABILIDAD-: Muestra = 20% del Universo del Trámite. -RIESGO MEDIO -Por IMPACTO, factor Cuantía, o por PROBABILIDAD, factor Incumplimiento-: Muestra = 10% del Universo del Trámite. -RIESGO BAJO -Por IMPACTO y PROBABILIDAD-: Muestra = 5% del Universo del Trámite.

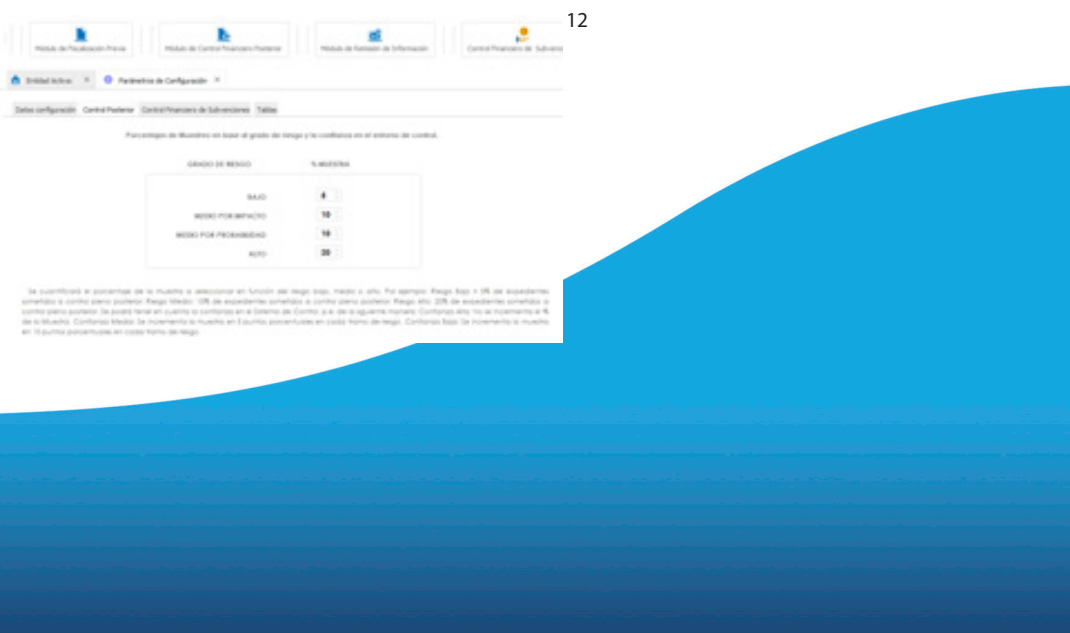

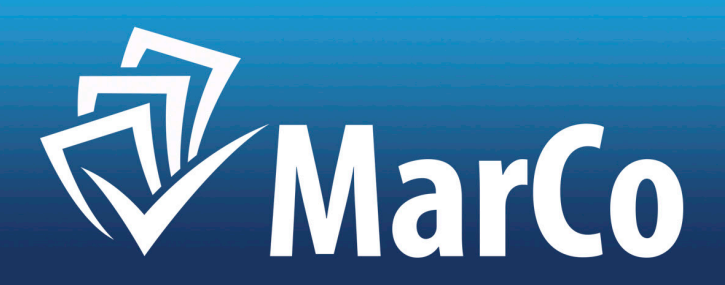

Para calcular los riesgos del ejercicio, una vez elegido este, pulsamos el botón: "CALCULAR/ACTUALIZAR MAPA DE RIESGOS": De esta forma en las dos primeras pestañas se nos muestra la información analítica y gráfica de riesgo por expediente.

### INFORMACIÓN ANALÍTICA:

|       |             | h                      |           |                        |     | × |   |       |                                       |  |
|-------|-------------|------------------------|-----------|------------------------|-----|---|---|-------|---------------------------------------|--|
| and a |             |                        |           |                        |     |   |   |       |                                       |  |
|       |             |                        |           |                        |     |   |   |       |                                       |  |
|       |             |                        |           |                        | 1   |   |   |       |                                       |  |
| -     | ···· ·      |                        |           |                        |     |   |   | S     | 1 1 1 1 1 1 1 1 1 1 1 1 1 1 1 1 1 1 1 |  |
| -     | Sec. Sec.   | 1-17-10                | 1.1.1.10. | to a set of a star for | -   |   | - | Tanka |                                       |  |
|       |             |                        |           |                        |     |   |   |       |                                       |  |
|       | 10.0.000    | School New York Head   |           |                        |     |   |   |       |                                       |  |
| 17    | Max Conserv | attacts a law          |           |                        | *** |   | ~ | - 14  | -                                     |  |
| -     |             | Accession in a single- |           |                        |     |   | - | -     |                                       |  |
| -     | -           | Statute and state      |           |                        | -   |   | - |       |                                       |  |
|       | -           |                        |           | ×.                     | -   |   | - |       |                                       |  |
|       |             |                        |           |                        |     |   |   |       |                                       |  |

### INFORMACIÓN GRÁFICA:

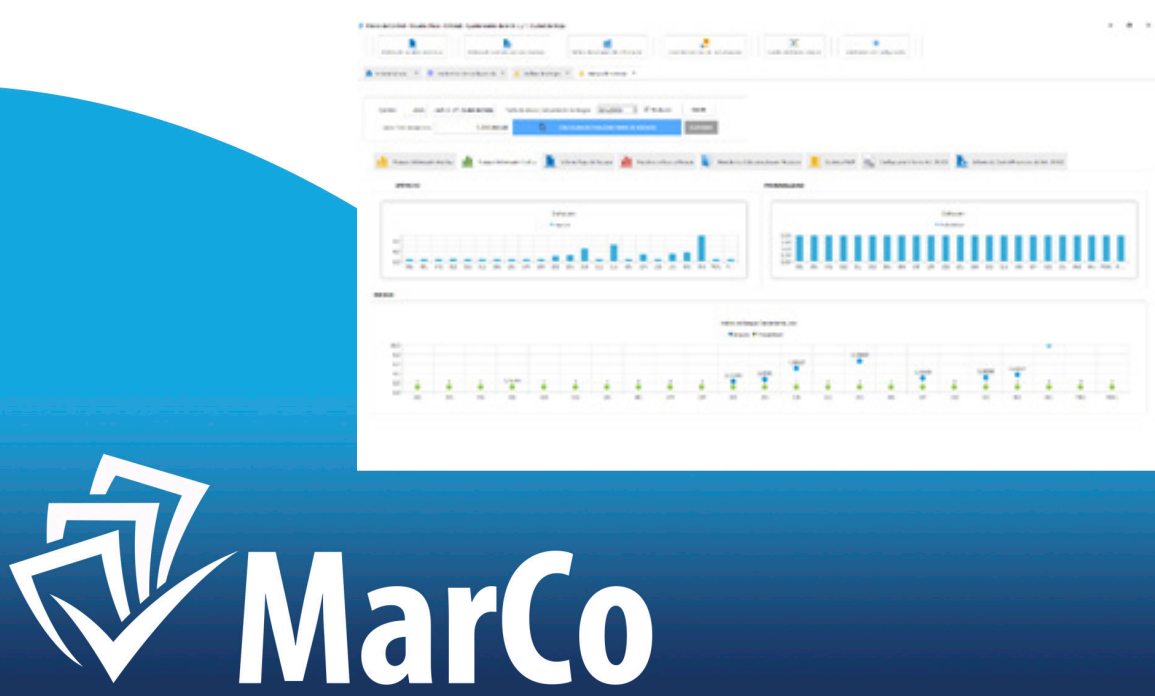

Con estos resultados el Aplicativo genera un "INFORM expediente y su riesgo en el ejercicio.

### Dicho Informe es exportable en \*.pdf, como todos los de la aplicativo y custodiable firmado en la misma:

| d Messile Cert | Ind - Usuaria Paca - Entit     | lad Ayurtamantu data                                  | M.L.y.R. Cuded de                         | heja                          |                                |                              |                      |                   |       |
|----------------|--------------------------------|-------------------------------------------------------|-------------------------------------------|-------------------------------|--------------------------------|------------------------------|----------------------|-------------------|-------|
| -              | a Paulanti Pana                | HARAF OF CANTON P                                     | and the later                             | 1010-0-10                     | al and a private               | Campilina                    | roers de 140         | -                 |       |
| 6 Desican      | na X 😫 Palad                   | na de Carlipracio. X                                  | t Andre in ver                            | ga × 🙏 bag                    | -Maron X                       |                              |                      |                   |       |
| (prosec        | 201 44.1                       | * Outerbra                                            | che de salació / actua                    |                               | A11000 2 X                     | Postala                      |                      |                   |       |
| Carto 1        | the last operation             | 3.00.940,88                                           | 0                                         | CALCULAR ACTOR                |                                | - 8                          | -                    |                   |       |
| dt             | nya Menasir Andha              | <u>II</u>                                             | unir 2010 🛔                               | Store Rep & D                 | <u>II</u>                      | tes er bær a finsger         |                      | qualertes         |       |
| 8              | II === 0                       | Q D                                                   | 0 1                                       |                               | н 🔶 н                          |                              | -                    | Ø                 |       |
|                | De et<br>Priancie<br>ejercicio | te modo, el ANA<br>to y, tomató o<br>y los medios dip | kisis DE RESC<br>omo base la<br>conibles. | 505, deberá<br>s objetívos qu | realizate PRE<br>ue se prefend | AMAENTE a la<br>an conseguit | elabore<br>las prior | oción d<br>Idades | es pe |
|                | 1                              | 1%- Resumen B                                         | jeativo:                                  |                               |                                |                              |                      |                   |       |
|                | Núme                           | ro de informes                                        | de fiscalizad                             | són del Berci                 | icio:                          |                              |                      |                   |       |
|                | Nûme                           | ro de informes                                        | con Repara                                |                               |                                |                              |                      |                   |       |
|                | Núme                           | ro de informes                                        | del Muestreo                              | 0:                            |                                |                              |                      |                   |       |
|                | 55 Info                        | rmes con repar                                        | o del ejercio                             | sio:                          |                                |                              |                      |                   |       |
|                | Impo                           | te de gasto Ro                                        | calizado en e                             | el ejercicio:                 |                                |                              |                      |                   |       |
|                | % imp                          | orte de gasto r                                       | nuestreo sob                              | ne el total de                | e ejercicio:                   |                              |                      |                   |       |

### Con estos resultados el Aplicativo genera un "INFORME DE MAPA DE RIESGOS", con cada trámite de cada

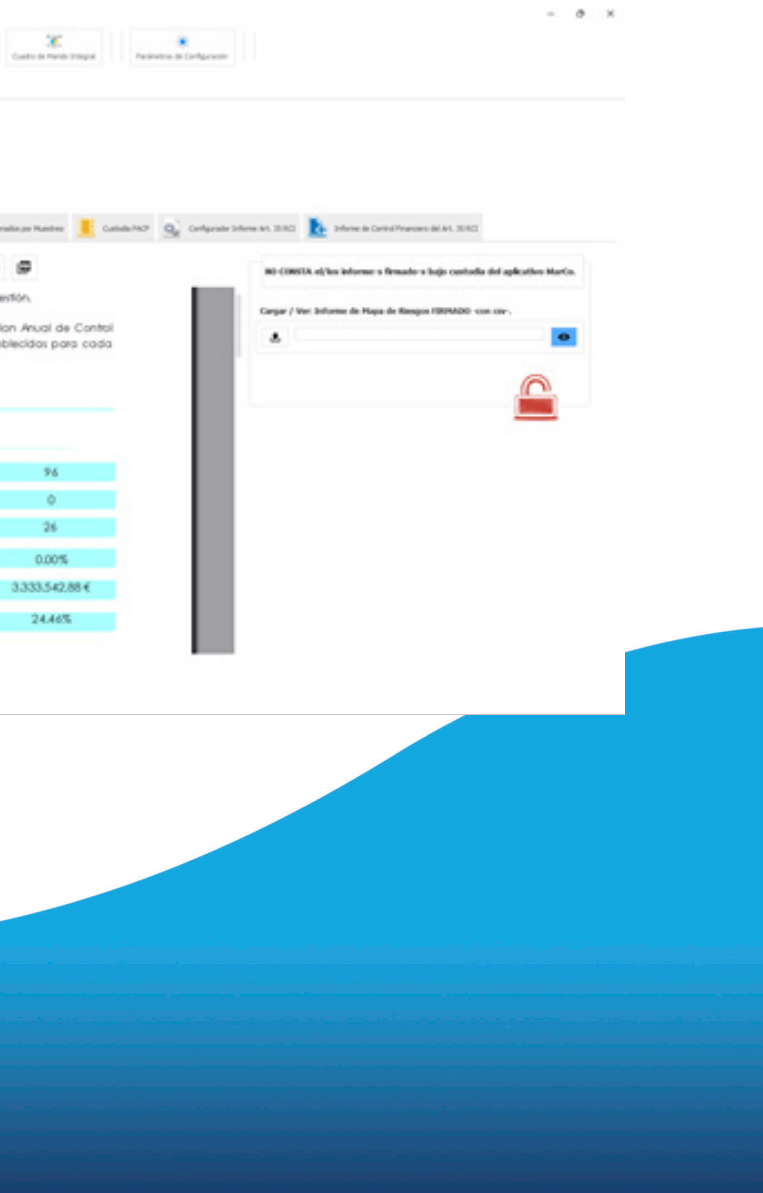

A continuación, podemos realizar el Muestreo, en base a dicho análisis, en la siguiente pantalla, pulsando el botón: "CALCULAR/ACTUALIZAR MUESTREO":

|            | Inario Para - Debila |                            | east of the const                      | de lings                                                                                            |                                              |                                                                                                    |                                                                                             |                                                      |                                                                                                    |                                                                                                    |
|------------|----------------------|----------------------------|----------------------------------------|----------------------------------------------------------------------------------------------------|----------------------------------------------|----------------------------------------------------------------------------------------------------|---------------------------------------------------------------------------------------------|------------------------------------------------------|----------------------------------------------------------------------------------------------------|----------------------------------------------------------------------------------------------------|
| SAR IN THE | Association and      | -                          | b.                                     | No.4 is No.                                                                                         | al presente                                  | Construction de Salvero                                                                                                    | rin Cate an                                                                                 | C                                                    | entra la Configuration                                                                                                  |                                                                                                    |
| 645-8      | X O fainte           | de Carligensie             | × 1 Andre De                           | inga X 🙏 kau                                                                                        | e Milleron X                                 |                                                                                                    |                                                                                             |                                                      |                                                                                                    |                                                                                                    |
|            | 2021 -6-4.1.1*       | Out in two                 | Partie de calcula ( a                  | Andread in Amagine (                                                                                | 811/01 E X Post                              | and seam                                                                                                    |                                                                                             |                                                      |                                                                                                    |                                                                                                    |
| an fina ar | -person              | 3.00.942                   |                                        | CALCULAR, ALTON                                                                                     |                                              | 0.0004                                                                                                    |                                                                                             |                                                      |                                                                                                    |                                                                                                    |
| Respond    | Managain Analities   | di mente                   | Arreste Safes                          | Defense Proper de T                                                                                 | and the second                               | ine a finger                                                                                                    | enter biscipradas de Music                                                                  | an E Cambrid                                         | Conference Selec                                                                                                    | en 41, 2140 🔥 Selven in Carlos Propriors int 41, 2140                                                                                                    |
|            |                      | III - to to                |                                        |                                                                                                    | and the second                               |                                                                                                    |                                                                                             |                                                      | d atom                                                                                                    | A                                                                                                    |
| -          |                      | NIN E K                    | Trainin Alle                           | -                                                                                                   | 0                                            |                                                                                                    |                                                                                             |                                                      |                                                                                                    |                                                                                                    |
|            |                      |                            |                                        |                                                                                                    |                                              | @ Mejfaffe/                                                                                                    | Rem / Post. Vouerie Pace                                                                    | ×                                                    |                                                                                                    |                                                                                                    |
| acut."     | M' M. North          | (perce                     | Antes                                  | Cold Bopter.                                                                                        | Facebacter / Design                          | 0 ***                                                                                                    | attectorada 21 efformes e                                                                   |                                                      | Tarrile                                                                                                    | Assets Say.                                                                                                    |
|            | 1                    | 207                        | -                                      | 201913-08.Pm                                                                                        | Facebook                                     | 101 Marca                                                                                                    |                                                                                             | COL                                                  | Entreps parcating                                                                                                    |                                                                                                    |
|            |                      |                            | 15/96/2521                             | Capit                                                                                               |                                              |                                                                                                    |                                                                                             |                                                      | -                                                                                                    | Receptor Fold. Marce 2021                                                                                                    |
| -          |                      | 201                        | 29420                                  | Espin Gestione<br>75/219                                                                            | Facebook                                     | 10) Reconscionantis de la<br>Obligación                                                                                                    | Garly de Contratación                                                                       | CERLAS                                               | Certificación de obra                                                                                                   | Receptor Hill Annual All                                                                                                    |
| 11         | •                    | 201<br>201                 | 1294/201<br>2294/201                   | Capit<br>Explicitediana<br>79/2019<br>INCAMINA 201<br>ABMS, DI 2021                                 | Paralancian<br>Paralancian                   | 101 Reconscienting de la Obligación                                                                                                    | Gado de Contratación<br>Gado de Parsonal                                                    | castas<br>schamus                                    | Certificación de obra<br>Aprobación de la reinna<br>probacia                                                            | Receptor Hall Annual All<br>Certificación et la y final de la sina "Rehabilitución de la Casa de las Canshar"<br>Normas de abril de 2021, incluídes las portificaciónes no securcidas por mediación de la portificación de 201                                                                                                    |
|            | 9<br>19              | 20<br>20<br>20             | 104201<br>20420<br>80420               | Capit<br>Digits, Centione<br>75/2019<br>Industry, DX<br>Juddis, DX 2021<br>Low OLTIONAL<br>10//0021 | Faciliación<br>Faciliación                   | 101 Reconsciences de la Obligación<br>Obligación<br>Wr. Autorisación                                                                                         | Garlo de Cortostación<br>Garlo de Personal<br>Garlo de Cortostación                         | CBAS<br>NOMING<br>ADMINISTRATION<br>EPPERATE-PROMOS  | Cattificación de sites<br>Apostación de la ecleraria<br>ordinaria                                                       | Receptor fails from the formation of the Court de last Court de last Court de last Court de last Court de la Court de last Court de la Court de la Cou |
|            | 9<br>9<br>9          | 20<br>20<br>20<br>20<br>20 | 204020<br>204020<br>8496020<br>9495020 | Gyn Gadone<br>Tyszini<br>Isłana IX<br>Admin IX<br>Admin IX<br>Isła Olitika<br>Shidon                | Paralisación<br>Paralisación<br>Paralisación | <ul> <li>'0' Reconstruction de la Déligación</li> <li>'0' Reconstruction de la Déligación</li> <li>W' Astronación</li> <li>'0' Obsención de Regio</li> </ul> | Garlo de Contratución<br>Garlo de Personal<br>Garlo de Contratución<br>Paga en Internarción | CBAS<br>SOMPLE<br>ADMINISTRATION<br>EPIFORUS-PENADOS | Cetificación de stru<br>Aprobación de la minima<br>ordinaria<br>Aprobación del parto<br>Internección Dennal del<br>Para | Recognition for Annual 201<br>Certification of May find delta states "Rehabilitation de la Case deltas Careches"<br>Normes de del de 2021, incluide las gerificaciones en conscilate por montación de la president<br>al 38 de del de 2021<br>Constituito Hersagio (ER Incluido Case) Const Material Serie<br>Constituito Hersagio (ER Incluido Case) Const Material Serie<br>Reco de Sancción Mersagio (ER Incluido Case) Const Material Serie<br>Andorfon en Vertification Des Material Series La M                                                                                                    |

Los Informes seleccionados, se recogen en la pestaña siguiente, "EXPEDIENTES SELECCIONADOS POR MUESTREO", en informe exportable a \*.pdf e igualmente custodiable por el aplicativo:

| d Mess in Central - Dourte P | was - Entrielant Aspantamente abria M.L.y.R. | Coulted do Borga                        |                                                                            |                                                                      |
|------------------------------|----------------------------------------------|-----------------------------------------|----------------------------------------------------------------------------|----------------------------------------------------------------------|
| The other sectors of         |                                              |                                         | diana a faratra a triveate                                                 | Complemente Laveranes                                                |
| A Debication × G             | Presidentes de Carligencia. X 🤱 de           | alas is respond                         | ± tequarity on X                                                           |                                                                      |
| Series 2021                  | land, Lunit Guidel de Bergan - Fachar de ca  | Radi ( antada sala                      | anga Alabia I V                                                            | Tradicali MA.M                                                       |
|                              |                                              |                                         |                                                                            | Thinkel                                                              |
| 1 Names Sciences             | a nation 👖 tangan internation in             | Au 🚊 24                                 | ren Mapa de Tempo 👖 Mande                                                  | es en laser a Vanges 📗 Expedientes Selección                         |
| 8 10 **                      |                                              | 16. 4                                   | 1 1 9 11                                                                   |                                                                      |
|                              | HLA                                          | OÓN DE EXP                              | HEDEINTES SELECCIONADO                                                     | IS FOR MUESTRED: 2021.                                               |
|                              | Número de Informe:                           | 4                                       |                                                                            |                                                                      |
| н.                           | Resumen del Informe:                         | Relación de<br>Contrato M<br>Contrato M | e facturas menores, de la<br>encr. Faixe de Gasta: 101<br>encr (No Obras). | opítulo 2 de gontos. Tipo de Expe<br>Contrato Menor, Rec. Obligación |
|                              | Número de Morrer                             |                                         | 1                                                                          |                                                                      |
|                              |                                              |                                         |                                                                            |                                                                      |

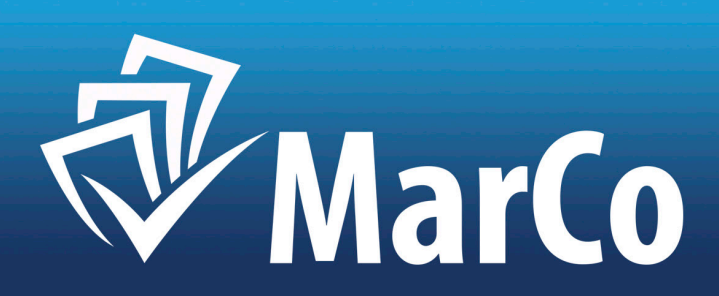

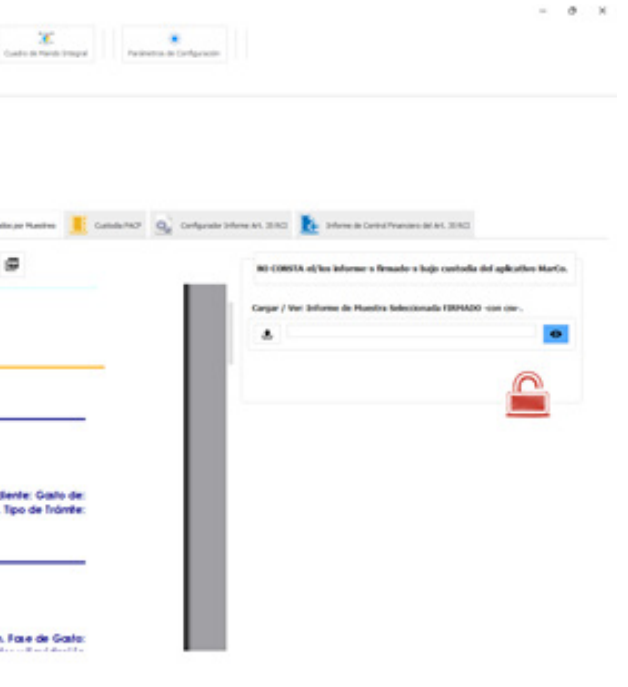

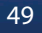

En la siguiente pantalla custodiamos el Plan Anual de Control Financiero del Ejercicio, y en su caso, el certificado de conocimiento por el Pleno del mismo, en la pestaña "CUSTODIA PACF".

| h h                       |                                                                                                    | x .                                                                                                    |                             |
|---------------------------|----------------------------------------------------------------------------------------------------|----------------------------------------------------------------------------------------------------|-----------------------------|
|                           |                                                                                                    | and the second second |                             |
|                           |                                                                                                    |                                                                                                    |                             |
| the management of the     | Andrew Street States and                                                                                                    |                                                                                                    |                             |
| tanta E                   |                                                                                                    |                                                                                                    |                             |
|                           |                                                                                                    |                                                                                                    |                             |
| 📩 hastronik 🏦 tarakanik 🕽 | Martanitan 🛔 Antonio (1995 🛔 Saddatana                                                                                                    | a haa 🧵 haafar 🐁 himmiska si 👗 ina                                                                                                    | a decarries as in the state |
|                           |                                                                                                    |                                                                                                    |                             |
|                           |                                                                                                    |                                                                                                    |                             |
|                           |                                                                                                    |                                                                                                    |                             |
|                           | Called at the local in Called Technology in This                                                                                                    |                                                                                                    |                             |
|                           | sample a local of the local in function                                                                                                    |                                                                                                    |                             |
|                           |                                                                                                    |                                                                                                    |                             |
|                           |                                                                                                    |                                                                                                    |                             |
|                           |                                                                                                    | -                                                                                                    |                             |
|                           | Locale differentials in the UPAs and in ter-                                                                                                    | of teaction & data.                                                                                                    |                             |
|                           |                                                                                                    |                                                                                                    |                             |
|                           | ample or particle, I wan include in New All Ne                                                                                                    | A Read & Longer Wardship                                                                                                    |                             |
|                           | A CONTRACTOR OF A CONTRACTOR OF A CONTRACTOR O | -                                                                                                    |                             |
|                           | 4                                                                                                    | -                                                                                                    |                             |

A continuación, configuramos el Informe de Control Financiero, del Art. 35 del RCI, en el asistente de configuración, de la siguiente pestaña:

| umen Ejecutivo: Hue          | stree: Gasto | Humbros: Ingreson Recommissiones por Rempos: Hepran de Eliciencia: Deficienciae a subsanar antes del siguiente Plan de Acción |
|------------------------------|--------------|----------------------------------------------------------------------------------------------------|
| umen (jecutivo, Exper        | Jentes, Trim | ates y fases de Gasto tomados en cuesta para el Informe de Control Financiens                                                 |
| PLOEDPOINT                   | 5,87910      | TRAINTY FAIL OF GATO                                                                                                    |
| PROVA                        | A745         | Agrobación de la convectória para la selección definita de empleades públicos industes en la ofería de empleo público. A      |
| PRODUK.                      | LATE         | 2. Aprobación del procedimiento para la selección no definitiva, hereparal de empleados publicos, puestos HCI 007 d           |
| P00046                       | 8,760        | Aprobación del procedimento para la subscrite no definito a formante públicas, puestos 107 8                                  |
| PERSONA.                     | A.1KI        | Aprobación del procedimento para la episación de planes de contratación A                                                     |
| PERSONAL AVAILABLE PERSONNAL | 4,745        | Aprobación de la conscience para la presiden de puestes directivos professionales.                                            |

NES POR RIESGOS, MEJORAS DE EFICIENCIA Y DEFICIENCIAS A SUBSANAR ANTES DEL SIGUIENTE PLAN DE ACCIÓN.

Hecho esto el aplicativo genera el Informe de Control Financiero, en la pestaña "INFORME DE CONTROL FINANCIERO DEL ART. 35 RCI":

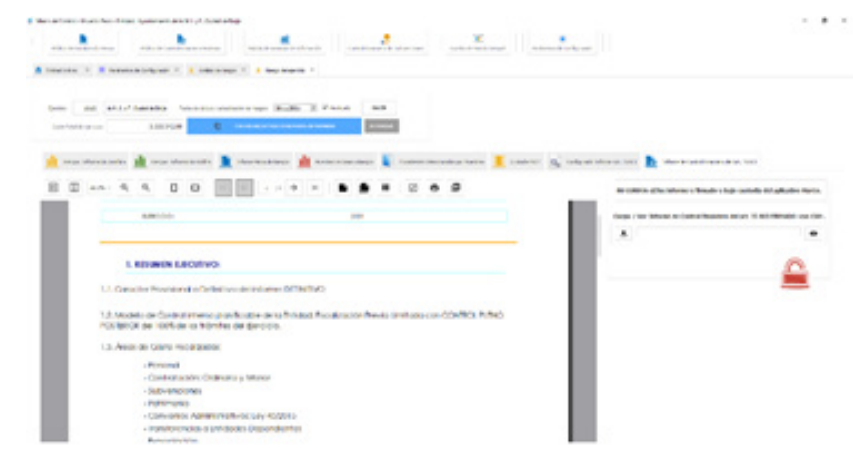

Este informe es igualmente custodiable por el Aplicativo.

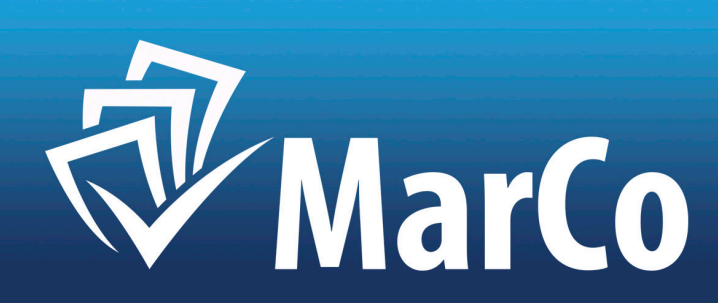

## Completando cada uno de los campos que nos solicita: MUESTREO GASTOS, INGRESOS, RECOMENDACIO-

# **4.***MODULO DE* **REMISION DE INFORMACION**

4.- MÓDULO DE REMISIÓN DE INFORMACIÓN:

En la pantalla principal pulsamos "MÓDULO DE REMISIÓN DE INFORMACIÓN":

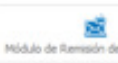

### A continuación, seleccionamos el ejercicio:

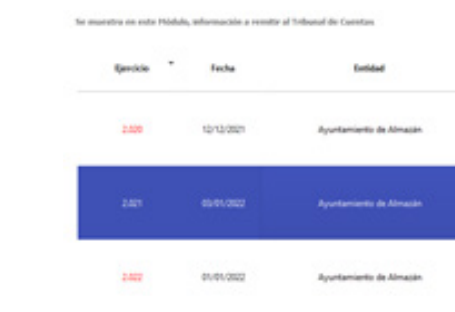

Y nos muestra en primer lugar los preparos y omisiones de Fiscalización del ejercicio, con los datos solicitados por el T. Cu. y/o OCEX delegados:

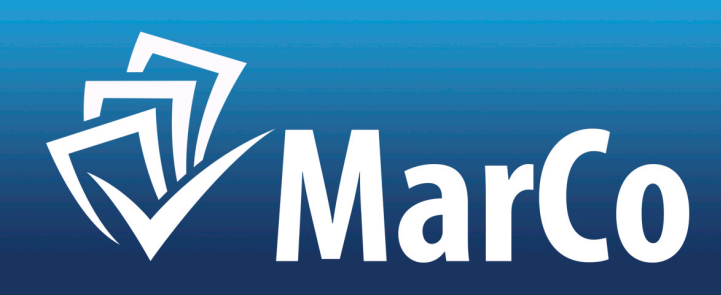

| e brformadón                            |            |
|-----------------------------------------|------------|
| Garts total fiscalizado<br>4.314.375,75 | Finalizado |
| traslatt, to                            |            |
| 0.00                                    | Ne         |

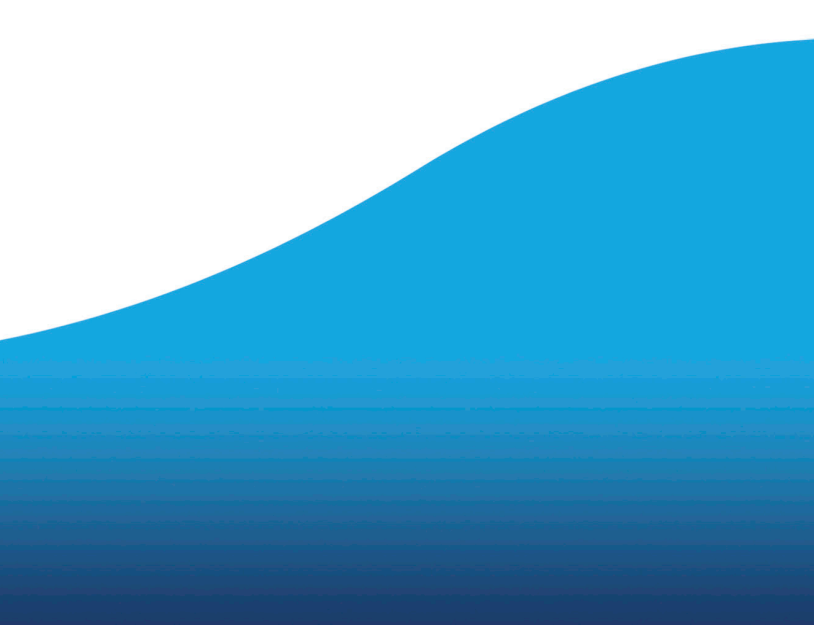

### 1.-INFORMES DE REPARO DEL EJERCICIO SELECCIONADO:

Informes de Fiscalización con REPARO:

| Codigo | Fethe      | Assertise Exp.                                                                                                  | Face de Cento del Repero           | Cause del reporto                                                  | Cause del Reparto "OTROS"                                                         |
|--------|------------|----------------------------------------------------------------------------------------------------|------------------------------------|--------------------------------------------------------------------|-----------------------------------------------------------------------------------|
| -      | 1941/081   | CONTRATO HENADO FOR INFOCEDANE/YEAREDOCARD SIN<br>PUBLICEAR ARTERI SERCARS (PRODUCTORA SENOR LORD,<br>RECTURA 1 | 0, Recencimiente de la Obligación  | 09605 Omaios en el Espediente de regulatos o Tamites Eserciales    | No se scredito el detecho del perceptor                                           |
| 58     | 05/06/2021 | Episacité Paus de ague enconandese y spécialité de acequie en<br>camine de La Méleus                            | 0, Recenccimiente de la Obligación | ONOS Omasies en el Espediente de regulates o Trantes Eserciales    | Austrica de regulato o del Acuerdo del Canago de Ministrus, (ACM 2007 ACM 201     |
| w.,    | 05/06/027  | Ample de camine de Paantalcame                                                                                  | C, Reconocimiento de la Obligación | OTIOS Omaios en el Espediente de regulates o Trámitos Eserciados   | Austrica de regulador o del Acuerdo del Canago de Ministrus, (ACM 2007 ACM 201    |
| -      | 05/11/2021 | BIRANDILLA DE TURCI ÁREA INVECIMENTO AUTOCAMINIMAS                                                              | C, Reconcilmento de la Obligación  | 07805 Orisalin en el Syndherte de regulatos o Talentes Danciales   | Austrica de regulido o del Acuerlía del Consign de Mendres, (ACM 2001 ACM 201     |
| -      | 21/10/2021 | REMANDONES IN DETINING DEPENDENCIAL METRICAL SANCIA<br>C.B.                                                     | O, Reconcilmento de la Obligación  | ORIOS Overativ en et la preferite de vegatetes o Nervino Dancarios | Automatic de requisitor o del Acuerdo del Consign de Ministero, (ACM 2001 ACM 201 |
|        | 34/06/2021 | WARTSCOME ANAL TOMOS DE SONDO', HERO MAREO                                                                      | C) Reconsciences de la Obligación  | 0905 Ornato en el lupediente de seguintes o Nerstea Dancaño        | Automatic de requisite a del Acuerdo del Canago de Ministreo, (ADM 2007 ADM 20    |

### 2.- INFORMES DE OMISIÓN DE FISCALIZACIÓN DEL EJERCICIO SELECCIONADO:

Informes de OMISION de FISCALIZACION:

| Codigo | Anaste Tap.                                                                                                    | Focha beforme | Fecha Res, Gan | Existencia de Coldito | Causa de la Ominida de Facalización               | Nakine del Acto               | Recon, Estropist. On.               | Resp. Penal / Cont |
|--------|----------------------------------------------------------------------------------------------------|---------------|----------------|-----------------------|---------------------------------------------------|-------------------------------|-------------------------------------|--------------------|
| -      | ORGANIZACION RETILIO SURINO A CILLIBRAR CONVECTIVO RETILIS INRICONUSS ;<br>Procedimiento regisciento se publicabell TORIS | 204910501     | 2040.305       | S Some Debite         | Ones                                              | м                             | NO                                  | -                  |
| m      | UCURACION DI CONTRATO SUMMETRIO COLO HOMULICO IDATI (Pare Dynamica 2011 ef<br>alter 19                                    | 85/11/2521    | 8/132          | S Some Deather        | Ones                                              | NO                            | ND                                  | ND                 |
| 414    | CONTINUO MEMORI DE OBRAS DE MENARACIÓN CÓLERIO DEBIO LAMEZ (1711, Comanas<br>Diputación y Ante de Catella y Lean)         | 3/98/227      | 3/8/20         | S Sole Celle          | Otess                                             |                               | ND                                  | ND                 |
| -      | concepte apula 2% prespueito stracar cacio artigas. O Campanani, nom 13                                                   | 2149-227      | 2/8/227        | Silver Celle          | Falle de tramitación del consegundante expediante | × .                           | NO                                  | ND                 |
|        | subvención del 2 % abres cesos antigues CrCampo del Tons, núm, 21                                                         | 2/16/221      | 2/8/2022       | Site Centra           | Falla de tramitación del comegoridante espediente |                               | NO                                  | 80                 |
| -      | CONTINUE MEMORINE DE DERAS DE REPRESACION DE FOZO ABRETECIMENTE UN CITA DE                                                | 2349.389      | 2415-202       | S Som Dette           | Dije Cesa di la Ornide di Pacalización            | Dija <i>Considera</i> Nale el | Bjø "Se he increde<br>Experiente de | м                  |

Plan de Acción del Presidente, que valoraremos en el Informe Resumen Anual, que configuraremos en esta pantalla:

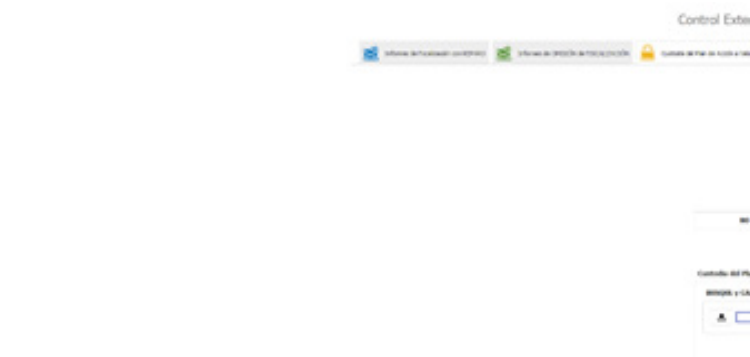

### A continuación, configuramos el Informe del Art. 37 RCI, el Informe Resumen Anual:

| n selected                                                                                           | in Foundational can HEF HILD II. The Second Second Se |
|----------------------------------------------------------------------------------------------------|----------------------------------------------------------------------------------------------------|
| Resumen 1)+                                                                                          | utter: Resultatos de Auditoria Hedes Personales Hedes Hatasiales Valoración último Plan de Acción Hede                                                                                                    |
| Resumen Eje                                                                                          | utivo. Informe anual en base al Hodelo de Control adoptado:                                                                                                    |
| HORO OF                                                                                              | CORR. SE J DVDAD E volati adquists provie or control pasterio effective del 20% de las Vientes per cale lips de expediente, valo                                                                                                    |
| D-site real                                                                                          | en an utigen unterne "Estadolous" y "he Estadolous" para determent he muestras que as semilarian a contra plene porterar.                                                                                                    |
| 41                                                                                                   | Ruestias environadas per Orterna (07/60/1000)                                                                                                    |
| 1.14100                                                                                              | e de un "brailes de resigne" de la actividad de flucebación del carrons mendiatamente arterne al operas, con deboración de un "hapa de hasp                                                                                                    |
| Annual Maria<br>Annual Maria<br>24 - Galera<br>21 - Defend<br>21 - Maria<br>21 - Maria<br>21 - Maria | te "papes privadatas", const ta anto ta anto magna an 2014 aperor.<br>In français pri infrantasis, const ga anto incogran an 1 a aperor.<br>Por tipasto pri infrantasis, manga anto apero at a mago 3.<br>In ta for a forma for allo primariante<br>Di Cardinato, por en ampinal amenica. Calculo 1 e Olarfo, (Olarfo, "Departo") qui a "basis "for Anastas" destas da<br>Di Cardinato, por en ampinal amenica.<br>Di Cardinato I. a maginal amenica. Calculo 1 e Olarfo, (Olarfo, "Departo") qui a "basis "for Anastas" destas da<br>Di Cardinato I. a maginal amenica. Calculo 1 e Olarfo, (Olarfo, "Departo") qui a "basis "for Anastas" destas da<br>Di Cardinato I. a maginal amenica.                                                                                                    |
| 7. Online                                                                                            | de la Russita Estadútica de Trámites de Copedentes para cantos posterior.                                                                                                    |
| De Université                                                                                        | de jude tierde la munite viene anté de la tierde.                                                                                                    |
| Anap 4,1<br>Anap 4,1<br>Anap 40<br>Anap 54                                                           | in the frances angle of temps<br>) are present of information (America + 10% of Universe and Talanta<br>) and presents, the contents, are information (America America + 10% of Universe and Talanta<br>) and presents information (America + 5% of Universe and Talanta,                                                                                                    |
|                                                                                                    | Nuestras asiscenadas par Orteres NO 607408/1006                                                                                                    |
| Can de la canada                                                                                     | er er forste delle "Meervelowe" redeelles er oek Núrde per d'hier erter daarie et gestie, i se deper per ble, espir so stiere.<br>It telege akteur itterverent, per organise al er d'here telefe de Spatierte deltris, ook malar, o er endar, is mene "Mee                                                                                                    |

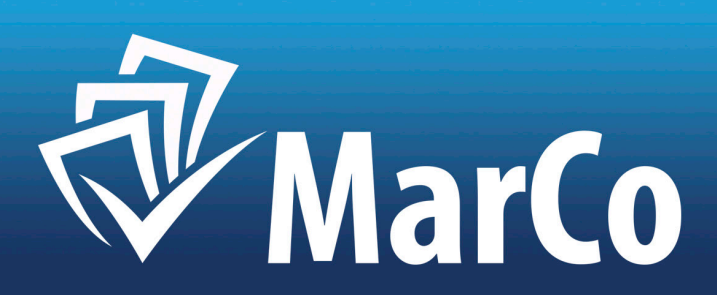

## La siguiente pestaña: "CUSTODIA DEL PLAN DE ACCIÓN A VALORAR EN EL INF. ART. 37 RCI", custodia el

| erno: Remis            | ión de Info            | rmación a      | l Tribunal  | de Cue      | ntas |
|------------------------|------------------------|----------------|-------------|-------------|------|
| the second second      | a come                 | free 11 (1993) |             | -           |      |
|                        |                        |                |             |             |      |
|                        |                        |                |             |             |      |
|                        |                        |                |             |             |      |
|                        |                        |                |             |             |      |
|                        |                        |                |             |             |      |
| e consta agine h       | former o firmunito o i | top canada a   | i ykste tot | <b>Ca</b> . |      |
|                        |                        |                |             |             |      |
| CARGON, J VALUE (Plan- | in Acole o Talent      |                |             |             |      |
|                        |                        |                | •           |             |      |
|                        |                        |                |             | <b>A</b>    |      |

| nakana analari. 2010 🔬 Canlgaradar Salama Art. 2010 - 222 Mart. | here become local let, 378(3 |
|-----------------------------------------------------------------|------------------------------|
| de Accele Hedidae aquiente Han de Accele                        |                              |
| h contests automatic and contests                               |                              |
| ne.                                                             |                              |

do at "hope to becaus" contracts when the can be continued a

dda yw e' "Gain Tolei de Toleich". A gain wlaino ac le perdera sons 10, d'enio, er proposite, de la 10. le establice or "teleco" ddae" gait e' 'N' de fegere per Toleich", dedato pe e' fold le recen per regio en toleice et el contra". A reger persente de

in el resultado de Ante, en el "Mape de Tampor".

Rellenamos los datos que nos pide: RESULTADOS DE AUDITORÍA, MEDIOS PERSONALES Y MATERIALES, VALORACIÓN DEL ÚLTIMO PLAN DE ACCIÓN Y MEDIDAS DEL SIGUIENTE PLAN DE ACCIÓN. Hecho esto, la aplicación genera el Informe Resumen Anual.

De igual forma que en los anteriores, el informe puede ser custodiado en el aplicativo una vez firmado:

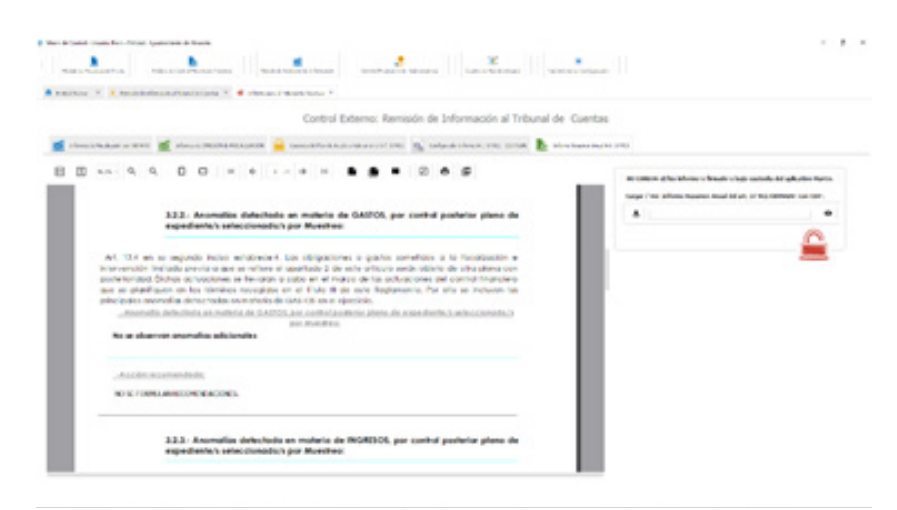

# 5.MODULO DE CONTROL FINANCIERO DE SUBVENCIONES

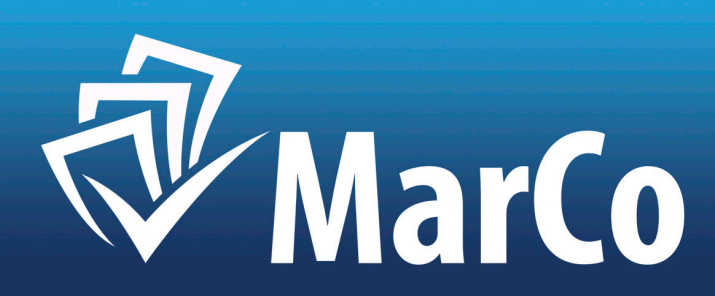

### 5.- MÓDULO DE CONTROL FINANCIERO DE SUBVENCIONES.

eviento de la M. L.y F. Ciudad de Borj

| Pulsar l | ootón "C    | ontrol F  | inanciero de Subve                            | nciones":                  |                 |                           |                      |
|----------|-------------|-----------|-----------------------------------------------|----------------------------|-----------------|---------------------------|----------------------|
|          |             |           |                                               | Control Financiero de Sub  | vendones        |                           |                      |
| En la pi | rimera p    | antalla l | hemos de seleccion                            | ar el Ejercicio:           | Control Financi | ero de Subvenciones.      |                      |
|          | elseveneses |           |                                               | rivance as                 | Concorring      |                           |                      |
|          | Ejercicia   | fecha     | Entidad                                       | Gasto total Subs. otorgado | Finalizado      | N° Informes del Ejercicio | N° informes de Subs. |
|          |             |           | Ayuntamiento de la M. L. y F. Ciudad de Borja |                            |                 |                           |                      |

En la primera pestaña, "EXPEDIENTES DE SUBVENCIONES", nos aparecerá el listado de Expedientes de subvenciones del ejercicio, así como el número de informes en Fase O, de cada Expediente:

| Q Equal de Salverclaves 🛔 Terarca P | herosphares 🤮 Realizer / Actualize: Huestres 🔛 Informe y Custodia de Tercieros Selecciorados |               |                         |                  |                             |
|-------------------------------------|----------------------------------------------------------------------------------------------|---------------|-------------------------|------------------|-----------------------------|
| Perfect (6581/0022 (\$) ACEP        |                                                                                              |               |                         |                  |                             |
| Nombre                              | Fecha Especiante                                                                             | Importe subv. | N <sup>4</sup> informes | Nº inf. Muestree | intervention's              |
| 419                                 | 03/01/3022 #79                                                                               | 12,240,62     | 1                       | ٥                | 04. Bellin Geo              |
| 500                                 | 03/01/3022 500                                                                               | 1.800,00      | 1                       | ٥                | 04. Belden Gan              |
| 200                                 | 03/01/3622 899                                                                               | 23.973,14     | 1                       | 0                | 04. Belén Gas               |
| 800                                 | 03/01/2022 890                                                                               | 30.000,00     | 1                       | 0                | D <sup>4</sup> , Beldin Gau |
| \$75                                | 03/01/2022 976                                                                               | 9.362,05      | 9                       | 0                | 0 <sup>4</sup> . Belén Geo  |
| 1078                                | 03/01/2022 N278                                                                              | 15.000,00     | 1                       | 0                | D <sup>4</sup> , Belén Gay  |
| 418                                 | 03/03/2022 4/8                                                                               | 3.093,00      | 1                       | 0                | D <sup>4</sup> , Belén Gao  |
| 1213                                | 03/01/2022 1213                                                                              | 18.000,00     | 1                       | 0                | D <sup>4</sup> , Belán Gao  |

### En la segunda pestaña aparecen los "TERCEROS PERCEPTORES", sobre los que se realizará el Muestreo:

| Q, 1000                 |             | Terran Terrant |            | r / Achalizer Muserino | Informe y Castada -    | de Tercerce Saleccionados               |                       |                     |                                                |                                                                                                    |
|-------------------------|-------------|----------------|------------|------------------------|------------------------|-----------------------------------------|-----------------------|---------------------|------------------------------------------------|----------------------------------------------------------------------------------------------------|
| N <sup>4</sup> del tel. | Nº M. Acum. | (percen        | Fecha      | Cost Super-            | Facalización / Omisión | Face                                    | Tex.                  | Sublige             | Tamite                                         | Aueto Da.                                                                                                    |
| e                       | *           | 2021           | 10/06/2021 | 413-2121               | Faciliación            | 101) Reconocimiento de la<br>Obligación | Gallo de Subvenciones | ACTUACIONES COMUNES | Reconocimiento de la<br>obligación perspagable | SUBMINICÓN NOMINATINA S. O. BORM                                                                                                    |
| -                       | -           | 2021           | 22/06/2021 | 083710448<br>300/2021  | Feodoscen              | 101 Reconocimiento de la<br>Obligación  | Gento de Subvenciones | ACTUACIONES COMUNES | Reconocimiento de la<br>obligación propagable  | Feat C) subvención nominative a Claudia Femán                                                                                                    |
| *                       | 77          | 2825           | 10/09/2021 | 08150A8.<br>896/2021   | Facalización           | 101 Reconsciouents de la Obligación     | Gents de Sub-enciones | ACTUADONES COMMES   | Reconscimiento de la<br>obligación prepagable  | RECEIVECHNENTE DE SUBVETVOON PREMIGABLE POR 23.873, 14                                                                                                    |
|                         | 7           | 202            | 65/10/2821 | 68570NA<br>899/2021    | Realescen              | 101 Reconscimiento de la<br>Obligación  | Gasto de Subvenciones | ACTUADONES COMMES   | Reconacimiento de la<br>abligación propagable  | Facalización del Raconocimiento de la Obligación de pago de Subvens<br>Benefica "Senci-Speitus" de Bosja, ejencios de 2021, gantos contentos<br>la Pandemia. |

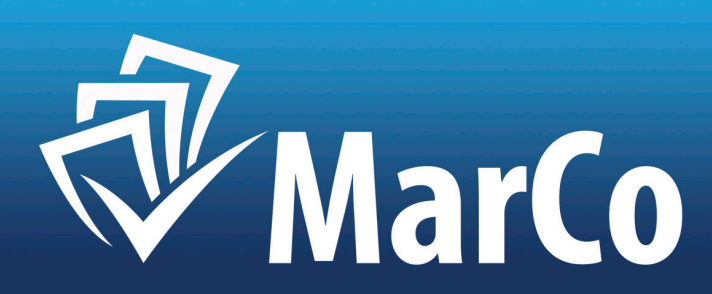

En la tercera pestaña, "REALIZAR / ACTUALIZAR MUESTREO", al pulsar el botón: "Calcular/Actualizar Muestreo", se realiza el mismo, en base a los parámetros configurados previamente. Por defecto, la aplicación establece un mínimo del 5% de los Informes y en todo caso un informe por expediente.

|             |                 |           | N <sup>e</sup> informes: | 0           |                     |            |                                          |   |
|-------------|-----------------|-----------|--------------------------|-------------|---------------------|------------|------------------------------------------|---|
| Peo         | ha de Muestreo: | ÷         | Gasto nuestreo           | 0,00        | ACEPTAR             | <u>ы</u> « | CORAR/ACTUALIZAR HURSTREO                |   |
| Nº del Inf. | Nº Inf. Acum.   | Ejercicio | Fecha                    | Cod. Expte. | Fiscalización / Omi | sión       | 🗳 Mar_Co.Pre / Rem / Post. Usuario: Pace | 0 |

Y a continuación se muestran los Informes seleccionados:

|                                                                                                    |                                                |                     | 100                   | OLORAR/ACTUALIDAR H                    | AGPIN                  | 9<br>87.236,37        | N <sup>4</sup> mismes:<br>Garlo nuestres | HR1000 ( | inte de Hastres |     |
|----------------------------------------------------------------------------------------------------|------------------------------------------------|---------------------|-----------------------|----------------------------------------|------------------------|-----------------------|------------------------------------------|----------|-----------------|-----|
| Anartie Esp.                                                                                                    | Samla                                          | Subtipe             | 144                   | Face                                   | Focalización / Omisión | Cod Bypte.            | feða                                     | (jerice  | Nº H. Acam      | -   |
| SUBVENCIÓN NOMINATIV                                                                                                    | Reconocimiento de la<br>obligación perspagable | ACTUACIONES COMUNES | Gasto de Subvenciones | 101 Reconscimiento de la<br>Obligación | Fecalascies            | 681710A4A<br>419-2121 | 10/06/2021                               | 2625     | 12              | e   |
| Read Co, sub-service nominative a C                                                                                           | Reconocimiento de la<br>obligación pospagable  | ACTUACIONES COMUNES | Gaito de Subvenciones | 101 Reconocimiento de la<br>Obligación | Facelescien            | 685710A4A<br>386/2821 | 22/98/2021                               | 2029     |                 | 82  |
| RECONCEMENTO DE SUBVENCIÓN PREMIGABLE P                                                                                       | Reconocimiento de la<br>obligación prepagable  | ACTUACIONES COMUNES | Gaito de Sub-enciones | 101 Reconocimiento de la<br>Obligación | Focalascian            | 66571044A<br>896/2021 | 35/08/2521                               | 25271    | π               | 90  |
| Feorización del Reconocimiento de la Otrigación de per<br>Benefica "Sanch-Spintur" de Roya, quecco de 2017, per<br>la Pandemo | Reconscimiento de la<br>obligación pospegable  | ACTUACIONIS COMUNES | Gaito de Sub-enciones | 101 Reconscimiento de la<br>Obligación | Fecelation             | 68571044A<br>890/2021 | 15-10-2021                               | 2029     | 79              | 8   |
| THE O SUPERVOOR ACCESSING AD 3525-3525                                                                                        | Reconocimiento de la obligación proposatile    | ACTUACIONES COMUNES | Gate de Subvenciones  | 101 Reconocimiento de la<br>Obligación | Fecalescies            | GESTIONA<br>KIN, OKIN | 18/11/2021                               | 2525     | 98              | 112 |

El aplicativo genera, de forma automática un informe con los terceros seleccionados por el Muestreo, en formato exportable a \*.pdf y custodiable en este, en la siguiente pestaña: "INFORME Y CUSTODIA DE TERCEROS SELECCIONADOS":

| Ø, | turei di | Sévencens | ŵ    | Terrat | te capitor na | ŵ        | feature ( | Actualizar | Natio  | -    |        | e i Gate | la de Terce | u Selecte | radas    |                           |      |
|----|----------|-----------|------|--------|---------------|----------|-----------|------------|--------|------|--------|----------|-------------|-----------|----------|---------------------------|------|
| 8  | 00       | 43.       | Q,   | Q,     | 0             |          | 00        | *          |        | 1    | •      | н        |             |           | -        | Ø                         | •    |
|    | L        |           | RELA | CIÓN D | 1021          | DENT     | S SELEC   | coon       | DOS    | 08.0 | AUESTR | EO PA    | ARC         | ONTRO     | L FINAN  | NCERO                     | 24   |
|    | L        |           | Ē    | Maria  |               | ø        |           |            | entere | \$   | 0 804  | ALM.     |             |           |          |                           |      |
|    | L        |           |      |        |               | del 1984 | - ;       | D' Bea     | ON NO  | -    | WWA 1  | 0. BOR   | A. Tipe I   | de Expe   | de de la | Dautha dar<br>Linnak-Mari | De 1 |
|    | L        |           | ľ    | Mana   | •             | 82       |           |            | -      | c    | AUDIA  | TERN/    | NDEZT       | L.R.RO    |          |                           |      |
|    |          |           |      |        | in surface in | del infe | -         | texe 0.    | taltve | N in | namin  | -        | Clavelie    | fernin    | des fej  | ere. Tpe                  |      |

Para el procedimiento de control financiero de subvenciones de cada tercero seleccionado, dentro de la tercera pestaña, "REALIZAR / ACTUALIZAR MUESTREO", pulsamos cada uno de los Informes seleccionados y nos abre la pantalla del procedimiento de control financiero de la LGS<sup>13</sup>, con las tres fases procedimentales que dicha norma establece: "NOTIFICACIÓN DE INICIO DE CONTROL FINANCIERO DE SUBVENCIÓN", "NOTIFICACIÓN DE REQUERI-MIENTO DE DOCUMENTACIÓN", y finalmente "INFORME DE CONTROL FINANCIERO DE SUBVENCIÓN".

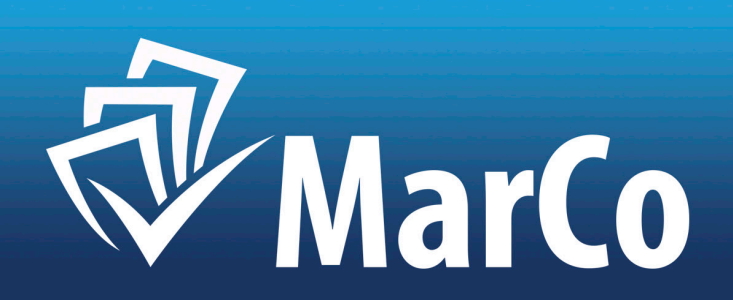

<sup>13</sup>Ley 38/2003, General de Subvenciones: arts. 44 a 51.

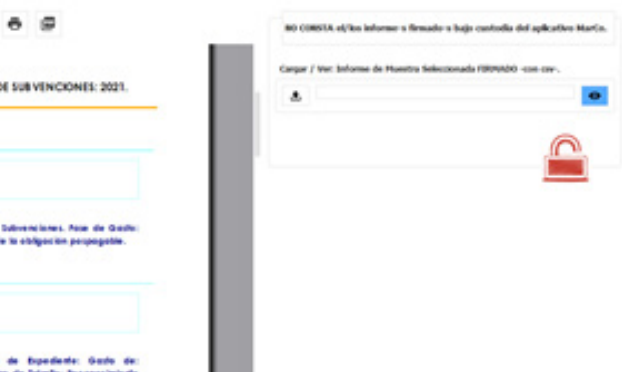

En primer lugar, configuramos la notificación de inicio del procedimiento, rellenado los campos que aparecen en la pantalla: "NOTIFICACIÓN DE INICIO DE CONTROL FINANCIERO DE SUBVENCIÓN":

| in Informer 40 Fester Informer 20,00,2021 - Tepper Cartle des 1 | aberiares - Free Carlos - Vil Reconstruction in Chipacitie - Free Vill 12,0,0 🛛 PA See - 1000 12,0,0,0 S                    |   |
|-----------------------------------------------------------------|----------------------------------------------------------------------------------------------------|---|
| Non In No-Ton ACKNOMECOMME                                      | *spins a<br>Produce         Managements in A disposit poppide         Managements in A disposit poppide         managements |   |
| National Inc. (m. fm. fail-anair                                | nomentaala                                                                                                    |   |
| s del Espedente:                                                |                                                                                                    |   |
| . tuelers                                                       |                                                                                                    |   |
| a2                                                              |                                                                                                    | _ |
| for Terrary (                                                   |                                                                                                    |   |
| 1 804A                                                          | D 00 10 0000                                                                                                    |   |
| News I                                                          | 2.02.3 0 9.00                                                                                                    |   |
| His                                                             | Pecha: 04/01/2022                                                                                                    |   |
| solder Predail (                                                | Direccion/hostos: Calle de Central# 1                                                                                       |   |
| Relation Constraint L                                           | Dirección/Electrónica: saborja@borja.es.                                                                                    |   |
| d'heien                                                         | Dipedente: 479.                                                                                                    |   |
| log divg.m                                                      |                                                                                                    |   |
|                                                                 |                                                                                                    |   |
|                                                                 |                                                                                                    |   |
|                                                                 | Entidad: Ayuntamiento de la M. L.y.F. Cludad de Boja                                                                        |   |
|                                                                 | EJERCICIO: 2021                                                                                                    |   |
|                                                                 | Expediente: 419                                                                                                    |   |

La Notificación, imprimible y exportable en \*.pdf, se tramita y se custodia en el aplicativo.

En segundo lugar, se requiere la documentación que se acuerde para el ejercicio del control financiero, en la pestaña: "NOTIFICACIÓN DE REQUERIMIENTO DE DOCUMENTACIÓN":

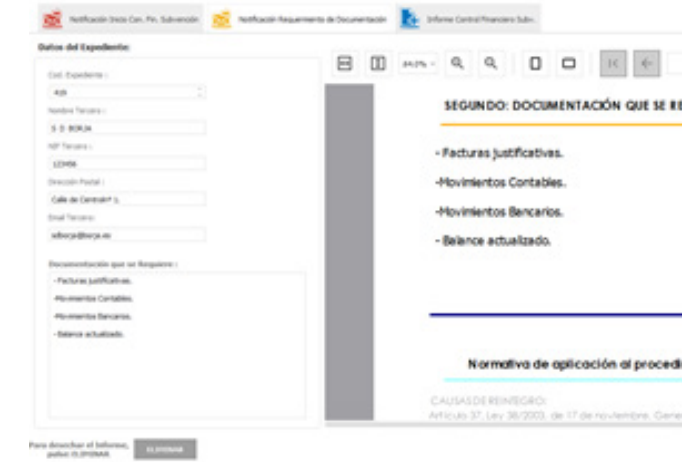

Este documento es igualmente imprimible y exportable en \*.pdf, y se posibilita su custodia en el aplicativo.

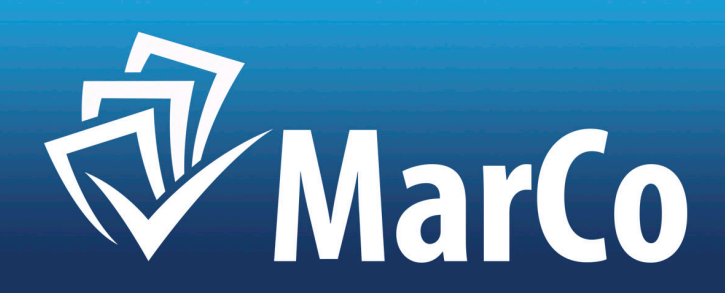

| L //         | <b>э</b> н            | •            |     | - | Ø |        | 8                  |                                              | 1 |
|--------------|-----------------------|--------------|-----|---|---|--------|--------------------|----------------------------------------------|---|
|              |                       |              |     |   |   |        |                    |                                              |   |
| dimiento e   | de control            |              |     |   |   |        |                    | -                                            |   |
| nensi de 140 | venciones.            |              |     |   |   |        |                    |                                              | l |
|              | Para Gaardiar<br>Gook | SIN sale pai | - [ | - | ] | Para G | Alartan<br>Alartan | Para Sale Silt poorder,<br>polici (2002)3.48 | l |

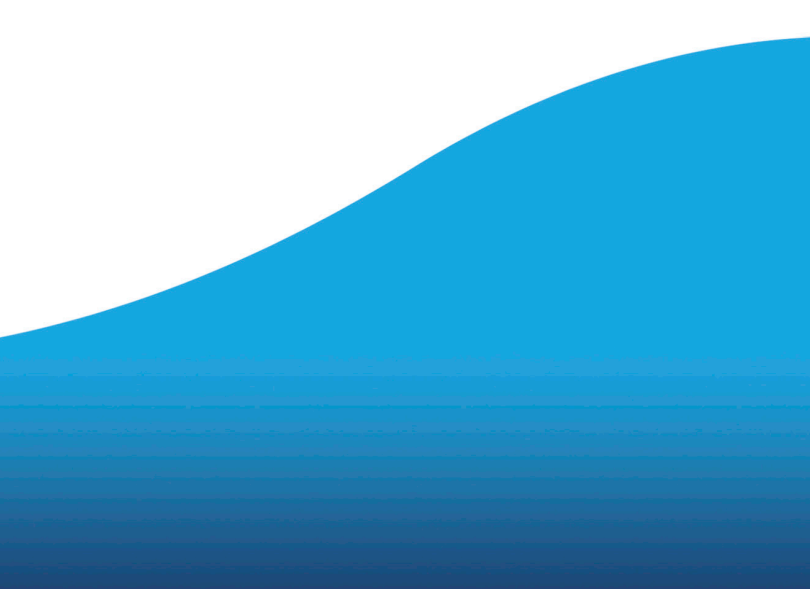

Y en tercer y último lugar el Informe de control financiero de la subvención, en la pestaña: "INFORME DE CONTROL FINANCIERO DE SUBVENCIÓN":

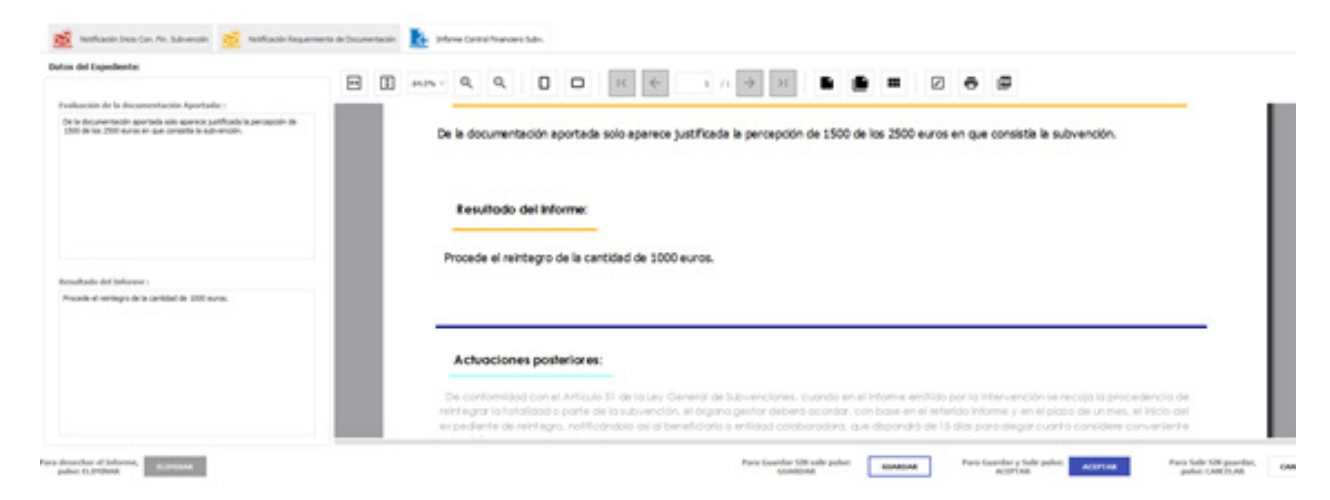

En cada una de las notificaciones, requerimientos e informes constan la normativa en la que se basan y las actuaciones posteriores que se derivan de las mismas.

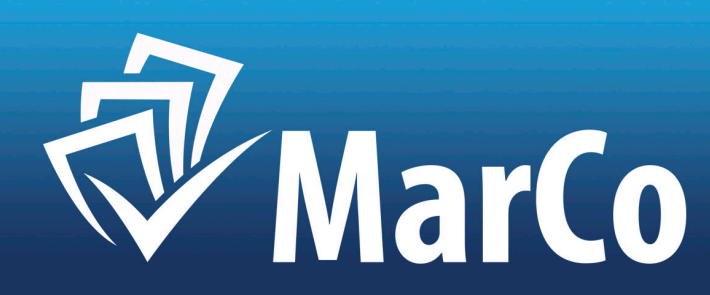

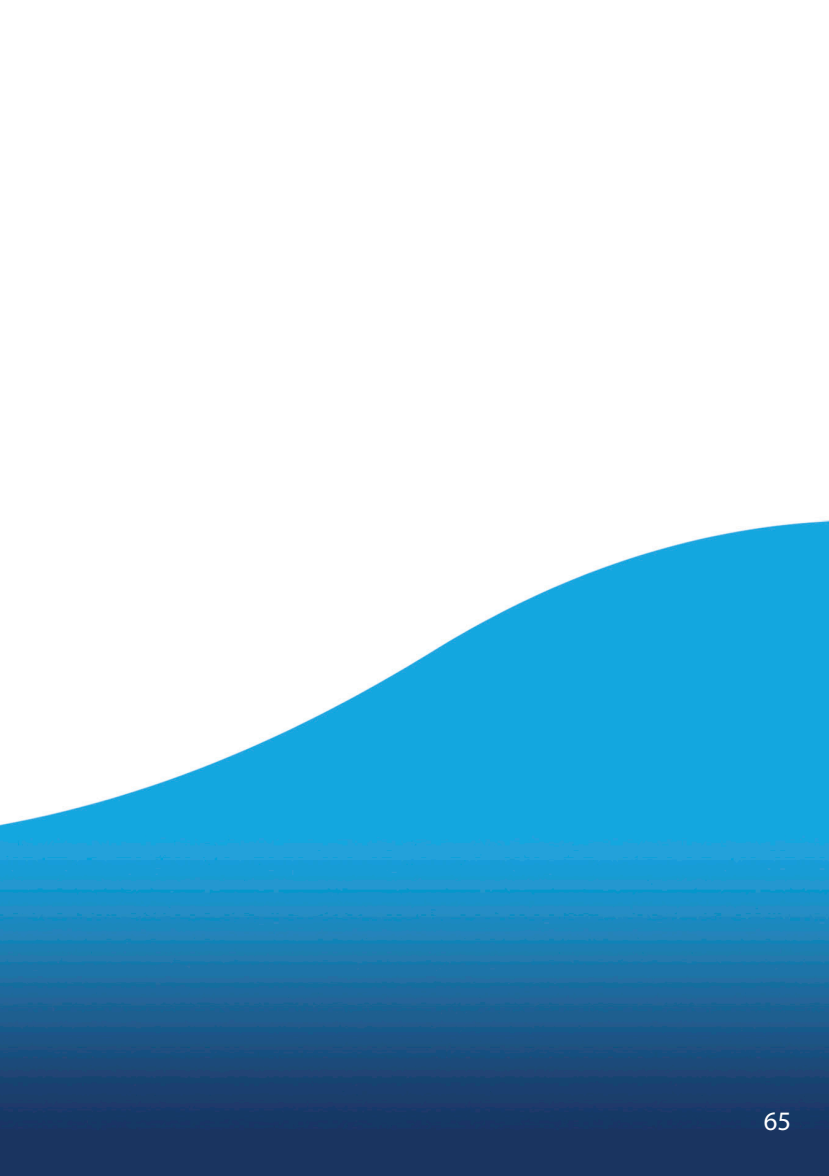